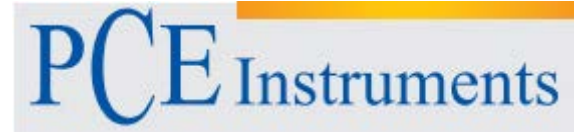

PCE Instruments France EURL 76, Rue de la Plaine des Bouchers 67100 Strasbourg France Tel: +33 (0) 972 3537 17 Fax: +33 (0) 972 3537 18 info@pce-france.fr www.pce-instruments.com/french

## **NOTICE D'EMPLOI PCE-RE72**

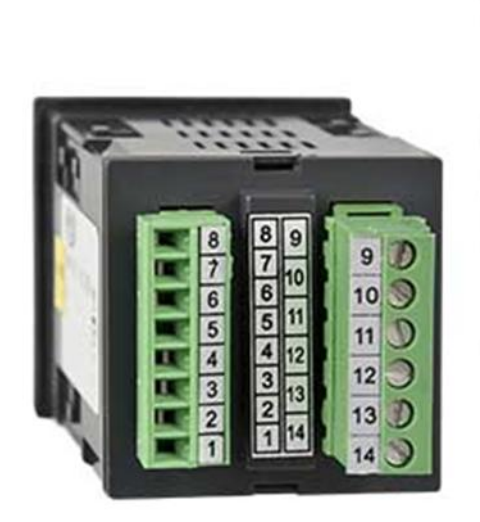

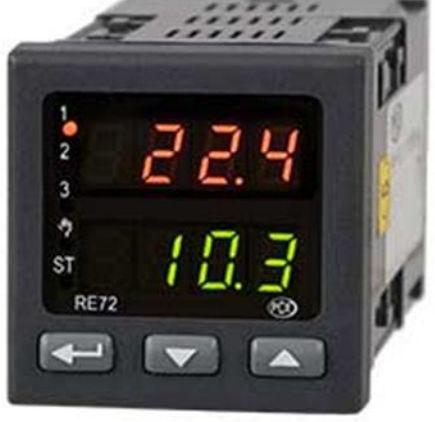

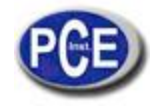

- APPLICATION CONTENU DE L'ENVOI REQUISES BASIQUES, SÉCURITÉ OPÉRATIONNELLE INSTALLATION 4.1. Installation du contrôleur 4.2. Connexions électriques 4.3. Recommandations d'installation PUESTA EN MARCHA SERVICIO Paramètres de programmation du contrôleur 6.1. Matrice de programmation 6.2. Changer configuration 6.3. Description du paramètre ENTRÉES ET SORTIES DU CONTRÔLEUR 6.4. 7. 7.1. Entrées principales de mesure 7.2. Entrées additionnelles de mesure 7.3. Entrées binaires 7.4. Sorties CONTRÔLE 8.1. Contrôle ON-OFF 8.2. Algorithme innovateur SMART PID Contrôle de passage 8.3. Fonction "Schéma de profit Contrôle du type d'échauffement-refroidissement 8.4. 8.5. ALARMES 10. FONCTION DU TEMPORISATEUR ENTRÉE DU TRANSFORMATEUR DE COURANT 11. FONCTIONS ADDITIONNELLES 12. 12.1. Monitorage du signal de contrôle 12.2. Contrôle manuel Retransmission du signal 12.3. 12.4. Taux de changement du point de réglage - Début doux 12.5. Filtre numérique Réglages du fabricant CONTRÔLE DE PROGRAMMATION 12.6. 13. 13.1. Description des paramètres de contrôle de la programmation 13.2. Définition des programmes de la valeur du point de réglage Contrôle du programme de la valeur du point de réglage 13.3. INTERFACE RS-485 AVEC PROTOCOLE MODBUS 14. Introduction 14.1. 14.2. Codes d'erreur Carte d'enregistrement 14.3.
- ACTUALISATION DU LOGICIEL 15.
- 16. INDICATION D'ERREUR

1. 2.

3. 4.

5.

6.

8.

9.

- 17.
- DONNÉES TECHNIQUES CODES DE LA VERSION DU CONTRÔLEUR 18.
- MAINTENANCE ET GARANTIE 19.

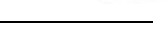

## 1. APPLICATION

Le contrôleur PCE-RE72 a été conçu pour le contrôle de la température dans des plastiques, nourriture, industries de déshydratation et dans tout lieu où la stabilisation du changement de température soit nécessaire.

L'entrée de mesure est universelle pour les thermomètres de résistance (RTD), capteurs thermocouples(TC), ou pour des signaux linéaires standards.

Le contrôleur possède trois sorties qui permettent le contrôle à deux pas, le contrôle pas à pas de trois pas, le contrôle à trois pas du type d'échauffement- refroidissement et l'indication d'alarme. Le contrôle à deux pas s'effectue selon l'algorithme PID ou ON-OFF. L'algorithme innovateur SMART PID a été aussi implémenté dans le contrôleur

## 2. CONTENU DE L'ENVOI

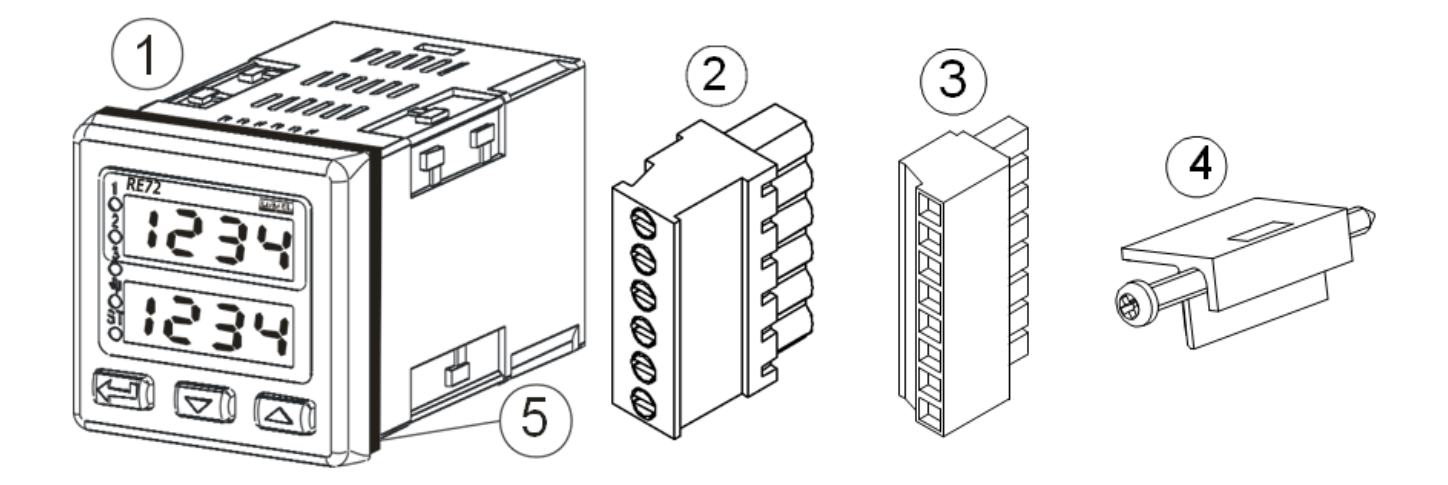

Le contrôleur envoyé se compose de :

| Contrôleur PCE-RE72                                                    | 1 pièce  |
|------------------------------------------------------------------------|----------|
| Borne avec 6 terminaux de vis                                          | 1 pièce  |
| Borne avec 8 terminaux de vis                                          | 1 pièce  |
| <ul> <li>Vis de serrage pour fixer le contrôleur au panneau</li> </ul> | 4 pièces |
| Sceau                                                                  | 1 pièce  |
| Notice d'emploi                                                        | 1 pièce  |
| Carte de garantie                                                      | 1 pièce  |
|                                                                        |          |

Lorsque vous déballez le contrôleur, s'il vous plaît vérifiez si le type et le code de la version sur la plaque de données correspondent avec ceux de la commande.

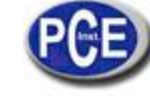

## 3. REQUISES BASIQUES, SÉCURITÉ OPÉRATIONNELLE

Dans le domaine de sécurité, le contrôleur respecte les requises de la norme EN 61010-1.

#### Observations relatives à la sécurité opérationnelle

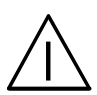

- Toutes les opérations concernant au transport, à l'installation, à la mise en œuvre, ainsi que à la maintenance doivent être effectuées par le personnel qualifié et autorisé qui doit respecter la législation national pour la prévention d'accidents.
- Avant d'allumer le contrôleur, on doit vérifier que la connexion de réseau est correcte.
- Ne connectez le contrôleur au réseau avec un autotransformateur.
- Le retrait de la carcasse du contrôleur pendant sa période de garantie peut provoquer son annulation.
- Le contrôleur respecte les requises associées avec la compatibilité électromagnétique dans un environnement industriel.
- Lorsque vous connectez l'alimentation, n'oubliez pas que vous devez installer un interrupteur ou un interrupteur automatique près de l'appareil dans la salle. Cet interrupteur doit être accessible facilement par l'utilisateur et doit être marqué d'une façon approprié pour avertir qu'il s'agit d'un élément pour éteindre le contrôleur.
- Le retrait non autorisé de la carcasse, l'utilisation inappropriée, l'installation ou fonctionnement incorrect entrainent un risque pour le personnel et peuvent causer des dommages à l'utilisateur.

### 4. INSTALLATION

#### 4.1. Installation du contrôleur

Fixez le contrôleur dans le panneau dont épaisseur ne doit pas dépasser 15 mm, avec cinq vis de serrage comme il se montre sur la figure 1.

Le panneau doit avoir 45+0.6 x 45+0.6 mm

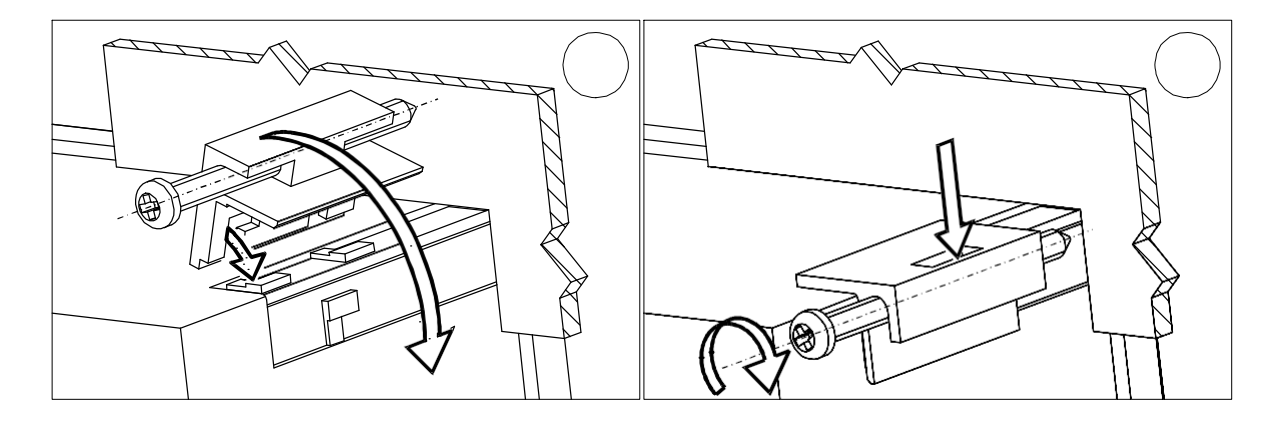

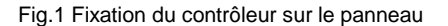

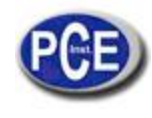

La vue complète des dimensions du contrôleur sont présentées sur la fig. 2.

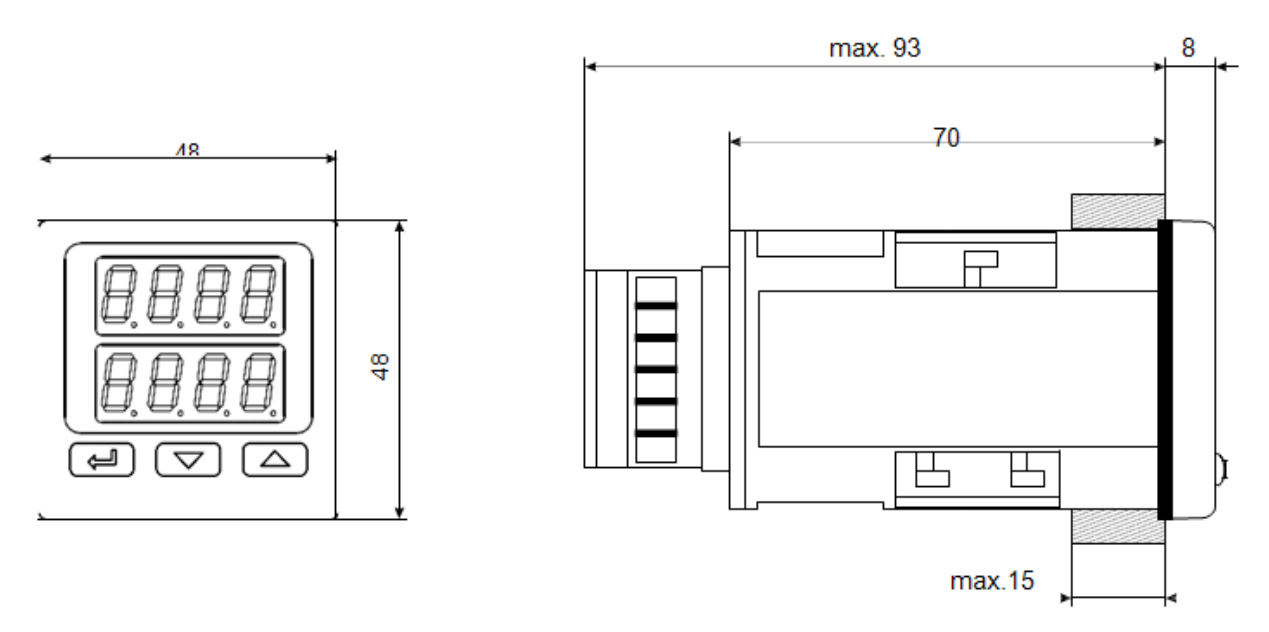

Fig. 2. Dimensions du contrôleur

## 4.2. Connexions électriques

Le contrôleur possède deux bornes séparables avec des terminaux de vis. Un borne permet de connecter l'alimentation et les sorties grâce à un câble de 2,5 mm2 de section transversale. La deuxième borne permet de connecter les signaux d'entrée avec un câble de 1,5 mm2 de section transversale

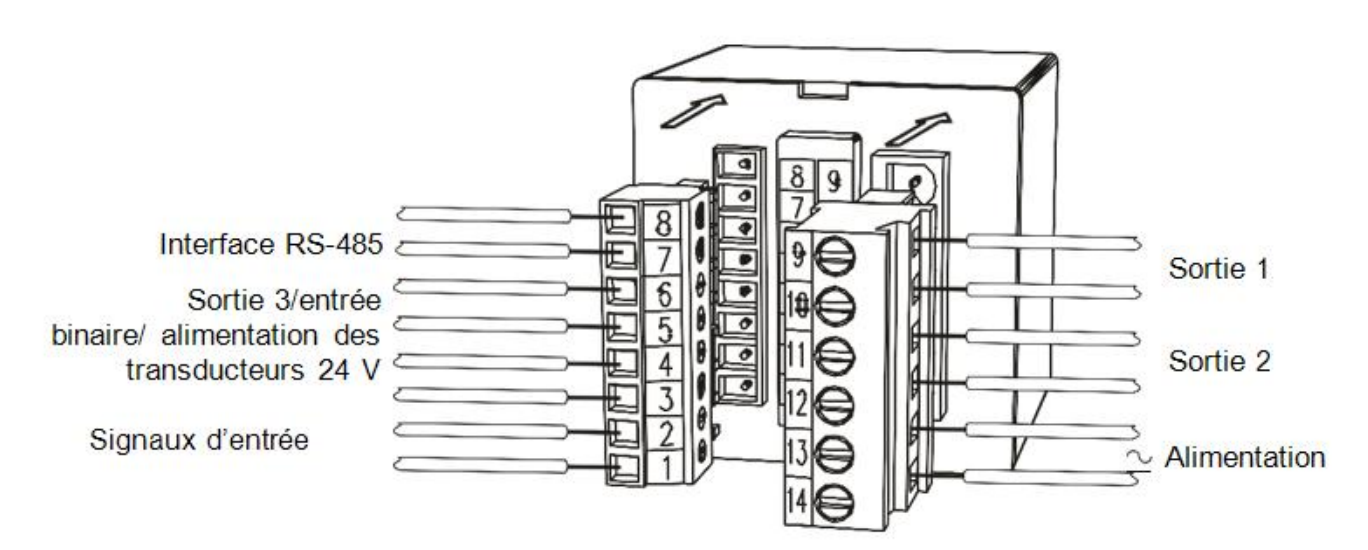

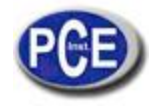

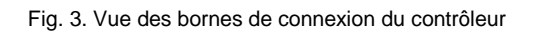

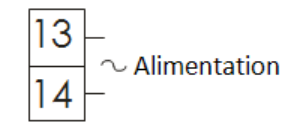

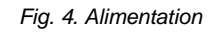

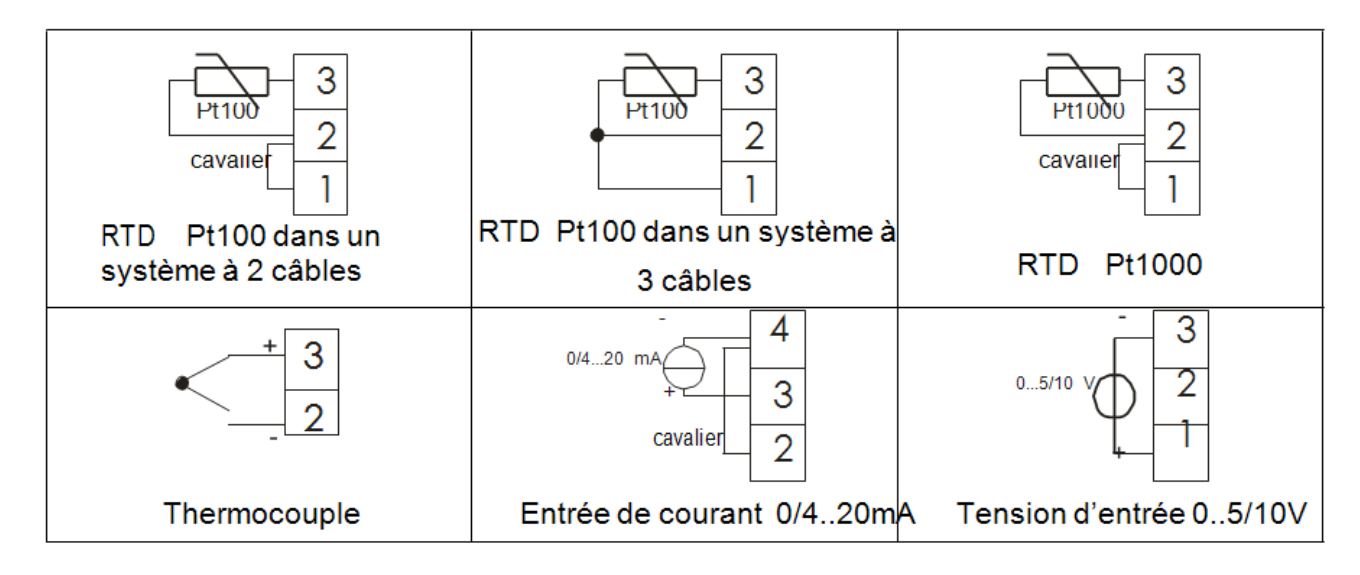

Fig. 5. Signaux d'entrée

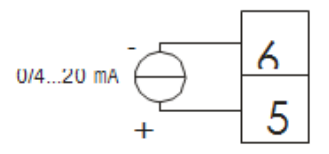

Fig. 6. Signal d'entrée additionnel

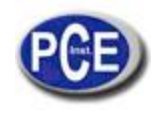

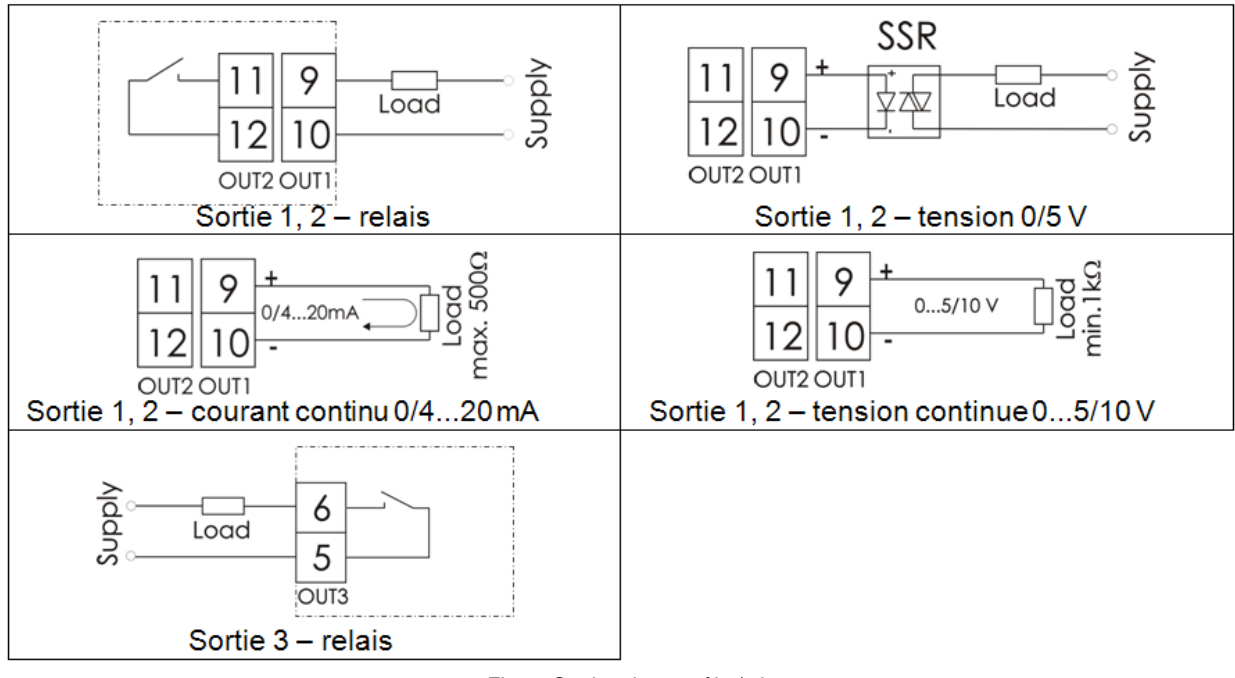

Fig. 7. Sorties de contrôle / alarme

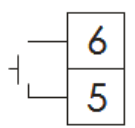

Fig. 8. Entrée binaire

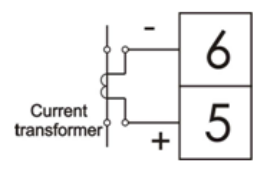

Fig. 9. Entrée du transformateur de courant

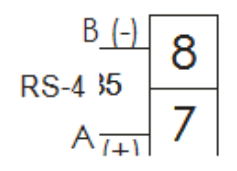

Fig. 10. Interface RS-485

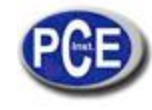

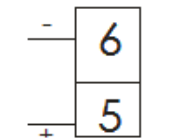

Fig. 11. Alimentation des transducteurs 24V

#### 4.3. Recommandations d'installation

Avec le but d'obtenir une efficacité complète contre le bruit électromagnétique, on vous recommande de suivre les principes suivants:

- N'alimenter pas le contrôleur avec le réseau près de dispositifs qui génèrent des bruits d'impulsions hautes et n'appliquez des circuits de mise à terre commune.
- Appliquer filtres de réseau.
- Les câbles que conduisent des signaux de mesure devront être tressés en pairs et pour les capteurs de résistance dans une connexion à 3 câbles de la même longueur, section transversale et résistance et guidés en blindage comme ci-dessous.
- Tous les blindages devraient être connectés à terre d'un côté ou connectés au câble protection, le plus proche possible du contrôleur.
- Appliquez le principe général, les câbles qui conduisent des différents signaux devraient être placés à une distance maximum entre eux (non inférieur à 30 cm), et le croisement de ces groupes de câbles doit se réaliser dans un angle droit (90º).

#### 5. MISE EN ŒUVRE

Après activer l'alimentation, le contrôleur effectue le test d'écran, on montre l'inscription r e 7 2, la version du programme et ensuite, on montre la valeur de mesure et de point de réglage.

Il peut apparaître un message qui vous informe sur les anomalies sur l'écran (table 18). L'algorithme de contrôle PID avec la plage proportionnel 30°C, une constante de temps d'intégration de 300 secondes, une constante de temps de différentiation de 60 secondes et une période d'impulsion de 20 secondes sont réglées par le fabricant.

#### Changer la valeur du point de réglage

On peut changer la valeur de point de réglage appuyant sur ? ou sur la touche > (fig. 12). Le principe du changement est indiqué par le point qui clignote sur l'écran inférieur. On doit accepter le nouveau point de réglage appuyant sur la touche @ pendant 30 secondes depuis la dernière impulsion de la touche ? ou > . Autrement, l'ancienne valeur sera restaurée. La limitation du changement est réglée à travers les paramètres s p l et s p H.

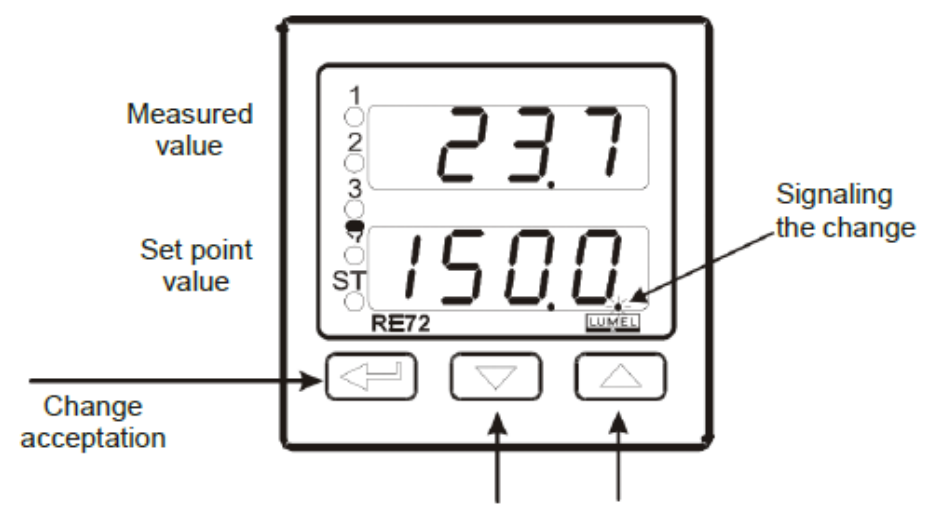

To change the set point value Press one of the push-button

Fig. 12. Changement rapide de la valeur du point de réglage

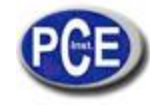

### 6. SERVICE

Le menu de service du contrôleur est présenté sur la fig.13

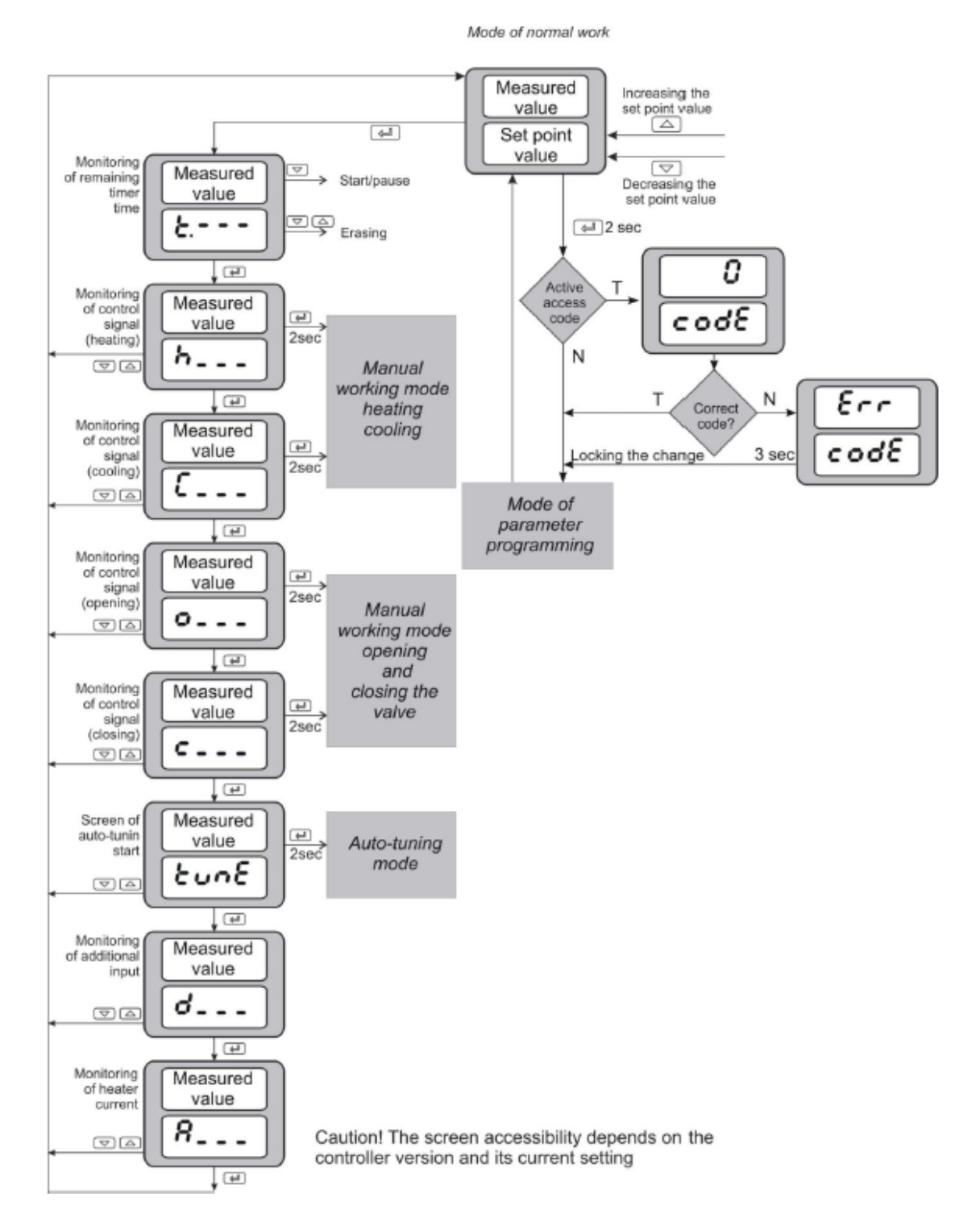

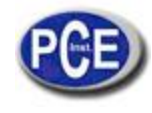

### 6.1. Paramètres de programmation du contrôleur

Appuyez et maintenir la touche @ appuyée pendant environ 2 s. produit l'entrée dans le matrice de programmation. Le matrice de programmation peut être protégée à travers d'un code d'accès. S'il s'introduit une valeur incorrecte du code, on ne peut voir que les réglages à travers – sans la possibilité de changements.

La fig. 14. présente la matrice de transition dans le mode de programmation.

La transition entre les niveaux est effectuée à travers des touches ? et > et la sélection du niveau avec @.

Après sélectionner le niveau, la transition entre les paramètres s'effectue avec les touches ? et >. Pour changer le réglage du paramètre, on doit procéder conformément à la section 6.3. Pour sortir du niveau sélectionné, un transit obligé entre les paramètres jusqu'à que le symbole [...] apparaît et appuyez sut la touche @.

Pour sortir du matrice de programmation au mode de fonctionnement normal, on doit passer entre les niveaux jusqu'à qu'il apparaisse le symbole [...] et appuyez sur la touche @.

Quelques paramètres du contrôleur peuvent être indivisibles - dépend de la configuration actuelle.

La table 1 inclut la description de paramètres. Le retour au mode normal de fonctionnement peut se produire après 30 secondes à partir de la dernière frappe de la touche.

|                                                       |                                              | Transit<br>to higher<br>level                  |                    |                                                 |                                                          |                                                    |                                                            |                                                      |                                     |                                                |           |
|-------------------------------------------------------|----------------------------------------------|------------------------------------------------|--------------------|-------------------------------------------------|----------------------------------------------------------|----------------------------------------------------|------------------------------------------------------------|------------------------------------------------------|-------------------------------------|------------------------------------------------|-----------|
| Transit<br>to higher<br>level                         |                                              | <b>Γ σ΄ ό</b><br>Rever-<br>sible<br>signal     |                    |                                                 | Transit<br>to higher<br>level                            |                                                    |                                                            |                                                      |                                     |                                                |           |
| Binary<br>Input<br>function                           |                                              | SE.K.                                          |                    |                                                 | <b>o S.X.Y</b><br>Hyste-<br>resis of<br>current<br>alarm |                                                    |                                                            |                                                      |                                     |                                                |           |
| F, L E<br>Time<br>constant<br>of filter               | 6                                            | St.L o<br>Lower<br>thres-<br>hold ST           |                    |                                                 | <b>o S.S P</b><br>Set<br>value of<br>current<br>alarm    |                                                    |                                                            |                                                      |                                     |                                                |           |
| <b>P.X.</b><br>Indic. of<br>higher<br>thres-<br>hold  | ••••<br>•••••••••••••••••••••••••••••••••    | L.5EE<br>Constant<br>set PID                   |                    | Transit to higher level                         | <b>A.b.K.Y</b><br>Hyste-<br>resis of<br>current<br>alarm | Transit<br>to higher<br>level                      |                                                            |                                                      |                                     |                                                |           |
| of lower<br>threshold                                 | LoJ<br>Impulse<br>period<br>Out 3            | <b>L.L. 34</b><br>Switching<br>level<br>PID3-4 | ų                  | <b>EdC</b><br>Different.<br>time<br>constant    | <b>A.b.5</b><br>Set value<br>of current<br>alarm         | <b>5.P.r.</b><br>Accretion<br>rate of<br>set value |                                                            |                                                      |                                     |                                                |           |
| <b>dP2</b><br>Pos. of<br>decimal<br>point             | to co<br>Impulse<br>period<br>Out 2          | LL 23<br>Switching<br>level<br>PID2-3          | menu: <b>P. d</b>  | Integra-<br>tion time<br>constant               | <b>RZ: t</b><br>Memory<br>alarm 2                        | <b>5 P.X</b><br>Higher<br>limitation<br>SP         |                                                            |                                                      |                                     | Transit<br>to higher<br>level                  |           |
| . <b>Z. E. S</b><br>Kind of<br>auxiliary<br>input     | Eo ?<br>Impulse<br>Period<br>Out 1           | <b>L∂</b><br>Switching<br>level<br>PID1-2      | Sut                | Propor-<br>tion.                                | <b>RCXY</b><br>Hyste-<br>resis<br>alarm 2                | 5Pt<br>Lower<br>limitation<br>SP                   |                                                            |                                                      |                                     | Exit time<br>from mo-<br>nitering              |           |
| <b>5M</b> , <b>F</b><br>Shift of<br>measured<br>value | <b>ሄԲኒ</b><br>Damage<br>signal               | L.Sb<br>PID<br>number<br>for GS                | P. d2,<br>P. d4    | as for PID1                                     | <b>R2.6</b><br>Devia-<br>tion for<br>alarm 2             | <b>5ργ</b><br>Set value<br>SP4                     |                                                            |                                                      |                                     | <b>d.C.E.</b><br>Monitor.<br>heater<br>current |           |
| Indic. of<br>higher<br>threshold                      | oct 3<br>Function<br>of output<br>3          | <b>L.E.Y</b><br>"Gain<br>Schedul"<br>function  | Submenu:<br>P, d3, | Parameters                                      | R2.5 P<br>Set<br>value<br>alarm 2                        | <b>5 P 3</b><br>Set<br>value<br>SP3                |                                                            |                                                      |                                     | م ، ک<br>Monitor.<br>auxiliary<br>output       |           |
| • <b>a. 6</b><br>Indic.<br>of lower<br>threshold      | <b>o 2:6 4</b><br>Type of<br>output 2        | <b>کم</b><br>Dead<br>zone                      |                    | <b>Gorrec</b> -<br>Correc-<br>control<br>signal | A にて<br>Memory<br>alarm 1                                | <b>5P∂</b><br>Set<br>value<br>SP2                  |                                                            | ••••<br>• Transit<br>to higher<br>level              | Transit<br>to higher<br>level       | Count-<br>Count-<br>down<br>of timer<br>time   |           |
| <b>ح ک</b><br>Pos. of<br>decimal<br>point             | out 2<br>Function<br>of output<br>2          | Hyste-<br>resis                                | P. d !             | Different<br>time<br>constant                   | <b>B</b> ( <b>X Y</b><br>Devia-<br>tion for<br>alarm 1   | <b>5P</b><br>Set value<br>SP                       |                                                            | <b>Ro.K</b> .<br>Higher<br>Retrans.<br>threshold     | ProE<br>Transmis.<br>protocol       | Timer                                          |           |
| ら、よど<br>Kind of<br>main<br>input                      | <b>D</b> ( <b>E S</b><br>Type of<br>output 1 | <b>Ε ΥΡΕ</b><br>Kind of<br>control             | Submenu:           | L. Integra-<br>tion Time<br>constant            | <b>B</b> idc<br>Deviation<br>for<br>alarm 1              | <b>C.P.C</b><br>Program<br>No to<br>carry out      |                                                            | <b>Ro.L o</b><br>Lower re-<br>transmis.<br>threshold | <b>האשל B</b><br>Transmis.<br>rate  | St.F.<br>Auto-<br>tuning<br>function           |           |
| Unit<br>Unit                                          | out /<br>Function<br>of output 1             | <b>RLL</b><br>Control<br>algorithm             |                    | <b>Pb</b><br>Proportio-<br>nal band             | <b>R (SP</b><br>Set value<br>alarm 1                     | <b>597,d</b><br>Kind of set<br>value               | Descrip-<br>tion in pro-<br>gramming<br>control<br>chapter | <b>βο,F η</b><br>Retra-<br>snsmis.<br>function       | Rddr<br>Controller<br>address       | SECU<br>Access<br>code                         |           |
| nn P<br>Input<br>parameters                           | out P<br>Output<br>parameters                | c とっし<br>Control<br>parameters                 |                    | PID<br>parameters                               | <b>RL R-</b><br>Alarm<br>parame-<br>ters                 | 5 <i>PP</i><br>Alarm<br>parameters                 | Program.<br>Program.<br>control<br>parameters              | <b>г Е Е г</b><br>Retrans-<br>mis.<br>parameters     | וווויביב<br>Interface<br>parameters | Service<br>parameters                          | Exit from |

Notice d'emploi

# 6.2. Matrice de programmation

11

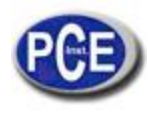

#### 6.3. Changement de réglage

Le changement de réglage du paramètre commence après appuyer sur la touche @ pendant l'écran nom du paramètre. La sélection du ajuste s'effectue avec les touches ? et >, et il s'accepte avec la touche @. L'annulation du changement se produit après appuyer simultanément sur les touches ? et > ou automatiquement 30 secondes après la dernière frappe d'une touche. La manière de changer le réglage est montrée sur la fig. 15.

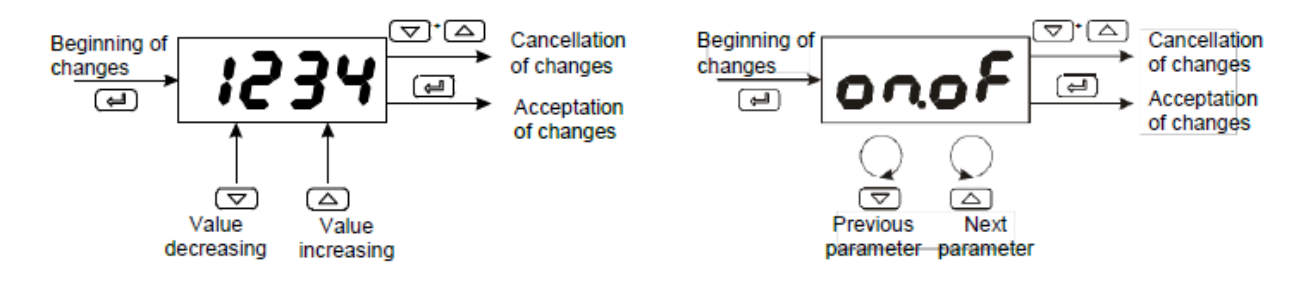

Fig. 15. Changement du numéro et du texte des paramètres de réglage

### 6.1. Description de paramètres

La liste de paramètres dans le menu se présente sur la table 1.

| Liste de paramètres de c | configuration                            |              | Table 1.                                                                                                    |
|--------------------------|------------------------------------------|--------------|----------------------------------------------------------------------------------------------------|
| Parameter symbol         | Parameter description                    | Manufacturer | Range of parameter<br>changes                                                                                                    |
|                          |                                          | setting      | sensors Linear input                                                                                                    |
| inp – Input parame       | ters                                     |              |                                                                                                    |
| unit                     | Unit                                     | qC           | q C: Celsius degrees q <b>f</b><br>: Fahrenheit degrees p U<br>: physical units                                                                                                    |
| iNty                     | Kind of main input                       | pt1          | <pre>pt1: Pt100 pt10: Pt1000 t-,: thermocouple of J type t-t: thermocouple of T type t-k: thermocouple of K type t-s: thermocouple of S type t-r: thermocouple of R type t-b: thermocouple of B type t-e: thermocouple of E type t-1: thermocouple of N type t-1: thermocouple of N type 0-20: linear current 0-20mA 4-20: linear voltage 0-5 V 0-10: linear voltage 0-10 V</pre> |
| dp                       | Position of the main input decimal point | 1-dp         | 0_d p: without<br>decimal<br>point<br>1_d p: 1 decimal<br>place<br>place<br>0_d p: without<br>decimal<br>point<br>1_d p: 1<br>decimal<br>place<br>0_d p: without<br>decimal<br>place<br>place                                                                                                    |

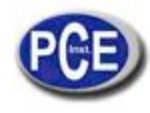

| Parameter symbol | Parameter description                                                  | Manufacturer | Range of parameter<br>changes                                                                                                    |                                                                                                    |  |
|------------------|------------------------------------------------------------------------|--------------|----------------------------------------------------------------------------------------------------|----------------------------------------------------------------------------------------------------|--|
|                  | setting                                                                |              | sensors                                                                                                    | Linear input                                                                                                    |  |
| iNIo             | Indication for the lower<br>threshold of the linear main<br>input      | 0.0          | -                                                                                                    | -19999999 <sup>1)</sup>                                                                                                   |  |
| INHI             | Indication for the upper<br>threshold of the linear main<br>input      | 100.0        | -                                                                                                    | -19999999 <sup>1)</sup>                                                                                                   |  |
| sHif             | measured value shift of the main input                                 | 0.0 ზ        | -100.0⊡100.0 ℃<br>(-<br>180.0⊡180.0 ℉)                                                                                                    | -999□999 <sup>1)</sup>                                                                                                    |  |
| i#ty             | Kind of the auxiliary input                                            | 4-20         | 0 – 20: linear curr<br>4 – 20: linear curr                                                                                                    | ent 0-20mA<br>ent 4-20mA                                                                                                  |  |
| dp2              | Position of the decimal point                                          | 1-dp         | -                                                                                                    | 0_dp:without<br>decimal<br>place<br>1_dp:1<br>decimal<br>place<br>2_dp:2<br>decimal<br>place                              |  |
| i#lo             | Indication for the lower<br>threshold of the auxiliary<br>linear input | 0.0          | -                                                                                                    | -19999999 <sup>1)</sup>                                                                                                   |  |
| i#Hi             | Indication for the upper<br>threshold of the auxiliary<br>linear input | 100.0        | -                                                                                                    | -19999999 <sup>1)</sup>                                                                                                   |  |
| filt             | Time constant of the filter                                            | 12           | off: filter disat<br>! 2: time cons<br>! 5: time cons<br>: time consta<br>time consta<br>10: time const<br>20: time consta<br>0: time constan<br>0: time constan                | hed<br>tant 0.2 s<br>tant 0.5 s<br>tant 1 s 2<br>nt 2 s 5 :<br>t 5 s<br>tant 10 s<br>ant 20 s 5<br>t 50 s 1 0<br>nt 100 s |  |
| bN∎n             | Binary input function                                                  | none         | n o n e : none<br>stop: control sto<br>Hand: switching<br>working<br>sp2: switching<br>rSat: erasing of<br>Psta: programs<br>Pnst: jump to th<br>PHId: stopping<br>point in the | op<br>into manual<br>SP1 into SP2<br>timer alarm<br>start<br>e next segment<br>to count the set<br>program                |  |
| output para      | ameters                                                                |              |                                                                                                    |                                                                                                    |  |
| ou <b>t</b> 1    | Function of output 1                                                   | У            | off: without fu<br>y: control sign<br>Stepper co<br>YCI: control sign<br>control - cl<br>Cool: control sign                                                                     | nction<br>gnal<br>al for the<br>ntrol – opening<br>al for the stepper<br>osing<br>gnal - cooling                          |  |

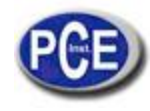

| Parameter symbol | Parameter description | Manufacturer          | Range of parameter<br>changes                                                                                                    |                                                                                                    |
|------------------|-----------------------|-----------------------|----------------------------------------------------------------------------------------------------|----------------------------------------------------------------------------------------------------|
|                  |                       | setting               | sensors                                                                                                    | Linear input                                                                                                    |
|                  |                       |                       | AH i: upper abso<br>AI o: lower abso<br>dwH i: upper rela<br>dw i o: lower rela<br>dw i n: inner rela<br>wo u: outer relatin<br>tr: timer alarm<br>retr: retransmi<br>e u 1: auxiliary out<br>program-following<br>2: auxiliary outpup                                                                                                    | ute alarm<br>solute alarm<br>ative alarm<br>tive alarm d<br>ve alarm a L<br>ssion<br>tput for the<br>control e u<br>t for the<br>control                                                                                                    |
| o <b>"t</b> y    | Output type 1         | 4 - 2 0 <sup>2)</sup> | re I y: relay outp<br>ssr: voltage ou<br>4 - 20 : continuou<br>0 - 20 : continuou<br>0 - 20 : continuou<br>0 - 5 : continuou<br>0 - 5 V<br>0 - 10 : continuou<br>0 - 10 V                                                                                                    | ut<br>utput 0/5 V<br>is current output<br>a<br>is current output<br>a<br>is voltage output<br>us voltage output                                                                                                    |
| ou <b>t</b> 2    | Function of output 2  | off                   | off: without fun<br>y: control sig<br>control - o<br>YCI: control sig<br>control - o<br>YCI: control sig<br>control - c<br>CooI: control si<br>AHI: absolute u<br>dw i: absolute u<br>dw i: relative u<br>dw i relative u<br>dw i n: inner rela<br>dw i n: inner rela<br>dw u: outer rela<br>aL tr: timer alar<br>aL hb heater dar<br>aL b : controllin<br>damage al<br>retr: retransmi<br>e u 1: auxiliary ou<br>program-fe<br>e u 2: auxiliary ou | ction<br>gnal<br>bal of stepper<br>pening<br>hal of stepper<br>losing<br>gnal - cooling<br>upper alarm A<br>ower alarm<br>pper alarm<br>ower alarm<br>tive alarm<br>tive alarm<br>m<br>gelement<br>arm (short circuit<br>ission<br>utput for the<br>bollowing control<br>tiput for the<br>bollowing control |
| o# <b>t</b> y    | output type 2         | 4-20 <sup>2)</sup>    | rely: relay outp<br>ssr: voltage ou<br>4 - 20 : current co<br>4 - 20 mA<br>0 - 20 : current co<br>0 - 20 mA<br>0 - 5 : voltage co<br>0 - 5 V<br>0 - 10 : voltage co<br>0 - 10 V                                                                                                    | out<br>otput 0/5 V<br>ontinuous output<br>ontinuous output<br>ontinuous output                                                                                                    |
| ou <b>t</b> 3    | Function of output 3  | off                   | off: without fu<br>y: control si                                                                                                    | unction<br>gnal                                                                                                    |

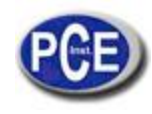

| Parameter symbol   | Parameter description                                                                            | Manufacturer | Range of parameter<br>changes                                                                                                    |
|--------------------|--------------------------------------------------------------------------------------------------|--------------|----------------------------------------------------------------------------------------------------|
|                    |                                                                                                  | setting      | sensors Linear input                                                                                                    |
|                    |                                                                                                  |              | Y0 p : control signal of stepper<br>control – opening<br>YC I : control signal of stepper<br>control – closing<br>Coo I : control signal - cooling<br>AH i : absolute upper alarm A I<br>o : absolute lower alarm<br>d wH i : relative upper alarm<br>d w I o : relative lower alarm<br>d w I o : relative lower alarm<br>d w i n : inner relative alarm<br>d w u o : outer relative alarm<br>a L t r : timer alarm<br>a L h b heater damage alarm<br>a L h b heater damage alarm<br>a L o s : controlling element<br>damage alarm (short-<br>circuit)<br>e u 1 : auxiliary output for the<br>program-following control |
| Yfl                | Control signal of control<br>output for proportional control<br>in case of the sensor<br>damage. | 0.0          | 0.0 100.0                                                                                                    |
| <b>t</b> o1        | Pulse period of output 1                                                                         | 20.0 s       | 0.5⊡99.9 s                                                                                                    |
| <b>t</b> o2        | Pulse period of output 2                                                                         | 20.0 s       | 0.5⊡99.9 s                                                                                                    |
| <b>t</b> o3        | Pulse period of output 3                                                                         | 20.0 s       | 0.5⊡99.9 s                                                                                                    |
| ctrl – Control par | ameters                                                                                          |              |                                                                                                    |
| alg                | Control algorithm                                                                                | pid          | o No f: control algorithm on-off<br>p i d: control algorithm PID                                                                                                    |
| type               | Kind of control                                                                                  | inu          | d i r: direct control (cooling)<br>i n u: reverse control<br>(heating)                                                                                                    |
| Ну                 | Hysteresis                                                                                       | 1.1 °C       | 0.2⊡100.0 ℃<br>(0.2⊡180.0 ℉)                                                                                                    |
| Hn                 | Displacement zone for<br>heating-cooling control or<br>dead zone for stepper control.            | 10.0 °C      | 0.0□100.0 ℃<br>(0.0180.0 뚜) 0999 1)                                                                                                    |
| Gty                | "Gain Scheduling " function                                                                      | off          | off: disabled<br>sp: from set point value<br>set:constant PID set                                                                                                    |
| Gsnb               | Number of PID sets for "Gain<br>Scheduling" from the set point<br>value                          | 2            | 2 : 2 PID sets<br>3 : 3 PID sets<br>4 : 4 PID sets                                                                                                    |
| G <b>I</b> 12      | Switching level for PID1 and<br>PID2 sets                                                        | 0.0          | MINMAX 3)                                                                                                    |
| G[23               | Switching level for PID2 and<br>PID3 sets                                                        | 0.0          | MINMAX 3)                                                                                                    |
| G∎34               | Switching level for PID3 and<br>PID4 sets                                                        | 0.0          | MINMAX 3)                                                                                                    |

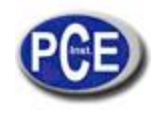

| Paramete     | er symbol                        | mbol Parameter description Manufacturer                             |                   | Range of parameter<br>changes                                        |  |
|--------------|----------------------------------|---------------------------------------------------------------------|-------------------|----------------------------------------------------------------------|--|
|              | setting                          |                                                                     | setting           | sensors Linear input                                                 |  |
| Gse <b>t</b> | :                                | Selection of the constant PID set                                   | pid1              | pid1: PID1 set<br>pid2: PID2 set<br>pid3: PID3 set<br>pid4: PID4 set |  |
| sTIc         | )                                | Lower threshold for auto-<br>tuning                                 | 0.0 °C            | MINMAX 3)                                                            |  |
| sTHi         |                                  | Upper threshold for auto-<br>tuning                                 | 800.0 °C          | MINMAX 3)                                                            |  |
| <b>f</b> db  |                                  | Stepper control algorithm type                                      | n O               | NO: algorithm without feedback<br>yes:algorithm with feedback        |  |
| pid – PI     | ) paramete                       | ers                                                                 |                   |                                                                      |  |
|              | рb                               | Proportional band                                                   | 30.0 ℃            | 0.1⊡550.0 ℃<br>(0.1⊡990.0 뚜)                                         |  |
|              | ti                               | Integration time constant                                           | 300 s             | 0⊡9999 s                                                             |  |
| p∎d1         | td                               | Differentiation time constant                                       | 60.0 s            | 0.0□2500 s                                                           |  |
|              | у0                               | Correction of the control<br>signal, for P or PD control<br>type    | 0.0 %             | 0□100.0 %                                                            |  |
| pid2         | pb2<br>ti2<br>td2<br>y02         | Second set of PID parameters                                        | as PB, TI, TD, Y0 |                                                                      |  |
| pid 3        | p b 3<br>t i 3<br>t d 3<br>y 0 3 | Third set of PID parameters                                         | as PB, TI, TD, Y0 |                                                                      |  |
| p∎d4         | p b 4<br>t i 4<br>t d 4<br>y 0 4 | Fourth set of PID parameters                                        | as PB, TI, TD, Y0 |                                                                      |  |
|              | pbC                              | Proportional band for the<br>cooling channel (in relation to<br>PB) | 100 %             | 0.1200 %                                                             |  |
| p∎dC         | tiC                              | Integration time constant                                           | 300 s             | 0 <u></u> 9999 s                                                     |  |
|              | tdC                              | Differentiation time constant                                       | 60.0 s            | 0.0_2500 s                                                           |  |

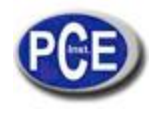

| a I a r – Alarm para | meters                                                                    |              |                                                                                                    |
|----------------------|---------------------------------------------------------------------------|--------------|----------------------------------------------------------------------------------------------------|
| a"sp                 | Set point value for absolute<br>alarm1                                    | 100.0        | MINMAX 3)                                                                                                    |
| a"du                 | Deviation from the set point value for relative alarm 1                   | <b>C</b> 0.0 | -200.0□ 200.0 ℃<br>(-360.0□ 360.0 ℉)                                                                                                    |
| a"Hy                 | Hysteresis for alarm 1                                                    | 2.0 °C       | 0.2□100.0 ℃<br>(0.2□180.0 ℉)                                                                                                    |
| a"lt                 | Memory of alarm 1                                                         | ٥ff          | Off:disabled<br>on:enabled                                                                                                    |
| a#sp                 | Set point value for absolute<br>alarm 2                                   | 100.0        | MINMAX 3)                                                                                                    |
| a#du                 | Deviation from the set point<br>value for relative alarm 2                | <b>℃</b> 0.0 | -200.0□ 200.0 ℃<br>(-360.0□ 360.0 ℉)                                                                                                    |
| a#Hy                 | Hysteresis for alarm 2                                                    | 2.0 °C       | 0.2□100.0 ℃<br>(0.2□180.0 ℉)                                                                                                    |
| a#lt                 | Memory of alarm 2                                                         | ٥ff          | off: disabled<br>on: enabled                                                                                                    |
| a\$sp                | Set point value for absolute<br>alarm 3                                   | 100.0 °C     | MINMAX 3)                                                                                                    |
| a\$du                | Deviation from the set point<br>value for relative alarm 3                | C 0.0        | -200,0□ 200,0 ℃<br>(-360.0□ 360.0 ℉)                                                                                                    |
| a\$Hy                | Hysteresis for alarm 3                                                    | 2.0 °C       | 0.2⊡100.0 ℃<br>(0.2⊡180.0 ℉)                                                                                                    |
| a\$It                | Memory of alarm 3                                                         | off          | off: disabled<br>on: enabled                                                                                                    |
| hBsp                 | Set point for the heater<br>damage alarm                                  | 0.0 A        | 0.0□50.0 A                                                                                                    |
| hBHy                 | Hysteresis for the heater<br>damage alarm                                 | 0.1 A        | 0.0 <b>⊡50.0</b> A                                                                                                    |
| oSsp                 | Set point for the controlling<br>element damage alarm<br>(short-circuit)  | 0.0 A        | 0.0⊐50.0 A                                                                                                    |
| oSHy                 | Hysteresis for the controlling<br>element damage alarm<br>(short-circuit) | 0.1 A        | 0.1⊡50.0 A                                                                                                    |
| spp – Set point val  | ue parameters                                                             |              |                                                                                                    |
| sPmd                 | Kind of set point value                                                   | sp"2         | sp"2: set point value SP1 or SP2<br>Rm i n: set point value with soft<br>start in units per minute<br>RH r: set point value with soft<br>start in units per hour<br>i n 2: set point value from the<br>additional input<br>p rg: set point value from<br>programming control |
| /prg                 | Program No to carry out                                                   | 1            | 1□15                                                                                                    |
| sp1                  | Set point value SP1                                                       | O.0 °C       | MINMAX 3)                                                                                                    |
| sp2                  | Set point value SP2                                                       | ℃ 0.0        | MINMAX 3)                                                                                                    |
| sp3                  | Set point value SP3                                                       | ℃ 0.0        | MINMAX 3)                                                                                                    |
| sp4                  | Set point value SP4                                                       | <b>℃</b> 0.0 | MINMAX 3)                                                                                                    |
| spl                  | Lower limitation of the fast<br>set point value change                    | -200 °C      | MINMAX 3)                                                                                                    |

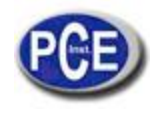

|                                        |                                                                               | Manufacturer  | Range of parameter                                                                                                    |                                                                                                    |  |
|----------------------------------------|-------------------------------------------------------------------------------|---------------|----------------------------------------------------------------------------------------------------|----------------------------------------------------------------------------------------------------|--|
| Parameter symbol                       | Parameter description                                                         | setting       | changes                                                                                                    |                                                                                                    |  |
|                                        |                                                                               |               | sensors                                                                                                    | Linear input                                                                                                    |  |
| spH                                    | Upper limitation of the fast set point value change                           | 1767.0 °C     | MIN                                                                                                    | MAX 3)                                                                                                    |  |
| sPrr                                   | Accretion rate of the set point<br>value SP1 or SP2 during the<br>soft start. | <b>℃</b> 0.0  | 0 999.9 /<br>time unit 4)                                                                                                    | 0 9999 <sup>1)</sup> /<br>time unit <sup>4)</sup>                                                                    |  |
| p r g – Programming control parameters |                                                                               |               |                                                                                                    |                                                                                                    |  |
| The description of pa                  | rameters is in the section: Pr                                                | ogramming con | trol – table 5                                                                                                    |                                                                                                    |  |
| inte – Serial interf                   | ace parameters                                                                |               |                                                                                                    |                                                                                                    |  |
| addr                                   | Device address                                                                | 1             | 1                                                                                                    | 247                                                                                                    |  |
| baud                                   | Transmission rate                                                             | *6            | %8: 4800 bit/s<br>*6: 9600 bit/s<br>*2: 19200 bit/s<br>)4: 38400 bit/s<br>(6: 57600 bit/s                                                                             | 1<br>3<br>5                                                                                                    |  |
| prot                                   | Protocol                                                                      | r8n2          | none: lack r8 n<br>2: RTU 8N2 r8 e<br>1: RTU 8E1 r8 o<br>1: RTU 801 r8 n<br>1: RTU 8N1                                                                                |                                                                                                    |  |
| retr – Retransmis                      | sion parameters                                                               |               |                                                                                                    |                                                                                                    |  |
| a0 <b>f</b> n                          | Quantity retransmitted on the continuous output                               | pu            | p u: measured<br>main<br>input PV<br>p u 2: measured<br>additional i<br>p 1 – 2: measured<br>p 2 – 1: measured<br>s p : set point v<br>d u : control de<br>value – me | I value on the<br>input PV2<br>I value PV – PV2<br>I value PV2 – PV<br>value<br>viation (set point<br>assured value) |  |
| a0lo                                   | Lower threshold of the signal to retransmit                                   | 0.0           | MIN                                                                                                    | MAX <sup>3)</sup>                                                                                                    |  |
| aOHi                                   | Upper threshold of the signal<br>to retransmit                                | 100.0         | MIN                                                                                                    | MAX <sup>3)</sup>                                                                                                    |  |
| serp – Service par                     | ameters                                                                       |               |                                                                                                    |                                                                                                    |  |
| seCU                                   | Access code to the menu                                                       | 0             | 09                                                                                                    | 9999                                                                                                    |  |
| sT <b>f</b> n                          | Auto-tuning function                                                          | on            | off: locked<br>on: available                                                                                                    |                                                                                                    |  |
| timr                                   | timer function                                                                | off           | off:disabled<br>on:enabled                                                                                                    |                                                                                                    |  |
| time                                   | Counting off the time by the<br>timer                                         | 30.0 min      | 0.199                                                                                                    | 9.9 min                                                                                                    |  |
| Di2                                    | Monitoring of the auxiliary<br>input                                          | off           | off: disabled<br>on: enabled                                                                                                    |                                                                                                    |  |
| DCt                                    | Monitoring of the heater<br>current                                           | off           | off: disabled<br>on: enabled                                                                                                    |                                                                                                    |  |

| Parameter symbol | Parameter description                                       | Manufacturer | acturer Range of parameter changes |              |
|------------------|-------------------------------------------------------------|--------------|------------------------------------|--------------|
|                  |                                                             | setting      | sensors                            | Linear input |
| tout             | Time of the automatic output<br>from<br>the monitoring mode | 30 s         | 09                                 | 999 s        |

- La définition avec laquelle on explique les paramètres est montrée dépendant du paramètre d p - position du point décimal.

- Pour la sortie 0/4...20 mA, paramètre d'écriture, pour d'autres cas, de lecture - selon le code de la version.

- Voir la table 2.

- L'unité de temps défie par le paramètre s p m d (R m i n, R H r).

Précaution!

L'accessibilité des paramètres dépend de la version du contrôleur et de leurs réglages actuels.

Les paramètres qui dépendent de la plage de mesure Table 2

| Symbol       | Input/ sensor                                                                                                    | MIN                   | MAX         |
|--------------|----------------------------------------------------------------------------------------------------|-----------------------|-------------|
| a <b>†</b> 1 | Registence thermometer Dt100                                                                                                    | -200 °C               | 850 °C      |
| pti          | Resistance thermometer Pt100                                                                                                    | (-328 °F)             | (1562 F)    |
| nt10         | Resistance thermometer Dt1000                                                                                                    | -200 ℃                | 850 °C      |
| pero         | Resistance thermometer Pt1000                                                                                                    | (-328 °F)             | (1562 F)    |
| t-           | Thermocouple of J type                                                                                                    | -100 °C               | 1200 ℃      |
| <b>.</b> ,   | The method of the type                                                                                                    | (-148 °F)             | (2192 F)    |
| t_t          | Thermocouple of T type                                                                                                    | -100 °C               | 400 ℃       |
|              | The mouse of the spectrum spectrum sp | (-148 °F)             | (752 °F)    |
| t-k          | Thermocouple of K type                                                                                                    | -100 °C               | 1372 °C     |
|              |                                                                                                    | (-148 <del>°F</del> ) | (2501,6 °F) |
| t-s          | Thermocouple of S type                                                                                                    | 3.0                   | 1767 °C     |
|              |                                                                                                    | (32 年)                | (3212,6 °F) |
| t-r          | Thermocouple of R type                                                                                                    | 3.0                   | 1767 °C     |
|              |                                                                                                    | (32 年)                | (3212,6 °F) |
| t-b          | Thermocouplke of B type                                                                                                    | 3.0                   | 1767 °C     |
|              |                                                                                                    | (32 +)                | (3212,6 +)  |
| t-e          | Thermocouple of E type                                                                                                    | -100 °C               | 1000 °C     |
|              |                                                                                                    | (-148 +)              | (1832 +)    |
| t-n          | Thermocouple of N type                                                                                                    | -100 °C               | 1300 C      |
|              |                                                                                                    | (-146 T)              | (2372 F)    |
| t-I          | Thermocouple of L type                                                                                                    | -100 °C               | 800 °C      |
| 0.00         | Line of summer to other t                                                                                                    | (-140 P)              | (14/2 F)    |
| 0-20         | Linear current 0-20mA                                                                                                    | -1999                 | 9999 1      |
| 4-20         | Linear current 4-20 mA                                                                                                    | -1999 "               | 9999 "      |
| 0-5          | Linear voltage 0-5 V                                                                                                    | -1999 "               | 9999 "      |
| 0-10         | Linear voltage 0-10 V                                                                                                    | -1999 <sup>1)</sup>   | 9999 1)     |

\* La définition avec laquelle les paramètres données sont montrés dépendent du paramètre d p – position du point décimal.

## 7.1. Entrées principales de mesure

L'entrée principale est la source de la valeur mesuré qui participe dans le contrôle et dans les alarmes.

L'entrée principale est une entrée universelle à laquelle on peut connecter des différents types de capteurs ou de signaux standards. La sélection du type de signal d'entrée s'effectue par le paramètre i N t y.

La position du point décimal qui définit le format d'écran de la valeur de mesure et la valeur de point de réglage se règle à travers du paramètre d p. Pour les entrées linéaires, on doit régler l'indication pour le seuil d'entrée analogique supérieur et inférieur i N I o et i N H i. La correction de l'indication de la valeur de mesure s'effectue avec le paramètre s h i f.

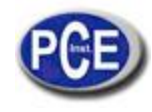

### 7.2. Entrée de mesure additionnelle

L'entrée additionnelle peut être la source de la valeur de point de réglage à distance (s P m d réglé à i n 2) ou le signal pour la retransmission (a O f n réglé à p v 2).

L'entrée additionnelle est une entrée linéaire. La sélection du tipe de signal d'entrée est possible entre 0...20 mA et 4...20 mA à travers du paramètre i # t y .

la position du point décimal qui définit le format d'écran de la valeur de mesure et la valeur de point de réglage est réglée à travers du paramètre d p 2. On doit aussi régler l'indication pour le seuil d'entrée analogique supérieur et inférieur i # I ou et i # H i .

Le signal d'entrée additionnelle est montré avec le caractère "d" dans la première position. Pour montrer la valeur, on doit appuyer sur la touche @ jusqu'à qu'elle apparaît sur l'écran inférieure (selon la fig. 13.). Le retour à la valeur du point de réglage est configuré par le fabricant après 30 s., mais peut être changé ou désactivé à travers du paramètre t o u t.

## 7.3. Entrées binaires

La fonction d'entrée binaire est réglé à travers du paramètre b N i n. Les fonctions d'entrée binaires suivantes sont disponibles:

- Sans fonction- l'état de l'entrée binaire n'affecte l'opération du contrôleur,

- Arrêt de contrôle – le contrôle s'interrompt et les sorties de contrôle réagissent d'une façon similaire à laquelle il se produit lorsqu'on endommage le capteur, l'alarme et la retransmission fonctionne d'une façon similaire,

- Sélectionner le fonctionnement manuel – transition au mode de contrôle manuel

- Passer de SP1 à SP2 - change le point de réglage pendant le contrôle,

- Effacer l'alarme du temporisateur- désactiver le relais responsable de l'alarme du temporisateur,

- Début du programme- le processus de contrôle de programmation commence ensuite un contrôle de programmation préalable),

- Passer au prochain segment – la transition au prochain segment se produit après la durée du contrôle de programmation.

- Arrêt du comptage de la valeur du point de réglage dans le programme- l'arrêt du comptage du point de réglage pendant la durée du contrôle de programmation.

### 7.4. Sorties

Le contrôleur possède un maximum de trois sorties. Chacune peut être configurée comme contrôle ou comme sortie d'alarme. Pour le contrôle proportionnel (avec l'exception des sorties analogiques), la période d'impulsion est réglée d'une façon additionnelle. La période d'impulsion est le temps qui va entre les commutations successives pendant le contrôle proportionnel. La longueur de la période d'impulsion doit être choisie dépendant des propriétés dynamiques de l'objet et d'une façon appropriée pour le dispositif de sortie. Pour les processus rapides, l'utilisation des relais SSR est recommandée. La sortie du relais est utilisée pour diriger les contacteurs dans des processus de changement lent. L'application d'une période d'impulsion haute pour diriger les processus de changement lents peut proportionner des effets non souhaités en forme d'oscillations. Théoriquement, plus bas est la période d'impulsion, meilleur est la période d'impulsion, meilleur est le contrôle, mais pour une sortie de relais, elle peut être le plus grande possible pour prolonger la durée du relais.

Recommandations par rapport à la période d'impulsion :

| output                | Pulse period to             | Load           |
|-----------------------|-----------------------------|----------------|
| Electromagnetic relay | Recommended >20 s, min.10 s | 2 A/230 V a.c. |
|                       | Min. 5 s                    | 1 A/230 V a.c. |
| Transistor output     | 13 sec                      | SSR relay      |

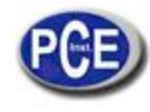

## 8. CONTRÔLE

### 8.1. Contrôle ON-OFF

Lorsqu'on requiert une haute précision du contrôle de température, spécialement pour des objets avec une grande constante de temps et un petit retard, on peut appliquer le contrôle on-off avec hystérésis. Les avantages de cette façon de contrôleur sont la simplicité et la fiabilité mais les inconvénients sont les oscillations qui peuvent se produire même dans des valeurs petites d'hystérésis

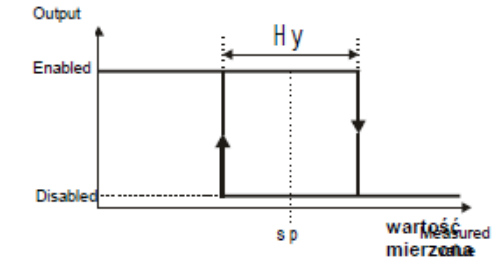

Fig. 16. Opération du type de sortie du chauffage

#### 8.2. Algorithme innovateur SMART PID

Lorsqu'on requiert une précision haute du contrôle de température, on peut utiliser l'algorithme PID. L'algorithme innovateur SMART PID appliqué est caractérisé par une précision augmenté d'une ample gamme du type d'objets contrôlés.

Le contrôleur de réglage des objets consiste en le réglage manuel de l'élément proportionnel, élément d'intégration, élément de différentiation ou automatiquement – grâce à la fonction d'auto-réglage.

#### 8.2.1 Auto-réglage

Le contrôleur possède la fonction pour sélectionner les réglages PID. Ces réglages assurent dans la plupart des cas un contrôle optimum. Pour commencer l'auto-réglage, on doit passer au message t u n e (selon la fig. 13) et on doit maintenir la touche @ appuyée pendant au moins 2 secondes. Si l'algorithme de contrôle se règle à on-off ou la fonction d'auto-réglage est bloquée, alors, le message t u n e se cachera. Pour une correcte réalisation de la fonction d'auto-réglage, on requiert le réglage des paramètres S t I o et S t H i. Le paramètre s T I o doit être réglé la valeur correspondant à la valeur de mesure dans le contrôle désactivé. Pour contrôle de la température d'objets peut être réglé à 0°C.

regie la valeur correspondant à la valeur de mesure dans le controle desactive. Pour controle de la temperature d'objets peut etre regie à 0°C. On doit régler le paramètre s T H i dans la valeur correspondante à la valeur de mesure maximum lorsqu'on active le contrôle à puissance maximum.

Le symbole ST qui clignote vous informe sur l'activité de la fonction d'auto-ajuste. La durée de l'auto-réglage dépend des propriétés dynamiques de l'objet et peut durer un maximum de 10 heures. Au milieu de l'auto-ajuste ou directement après, des sur-régulations peuvent se produire, et pour cette raison, s'il est possible, on doit régler un point de réglage plus petit.

L'auto-réglage se compose des étapes suivantes :

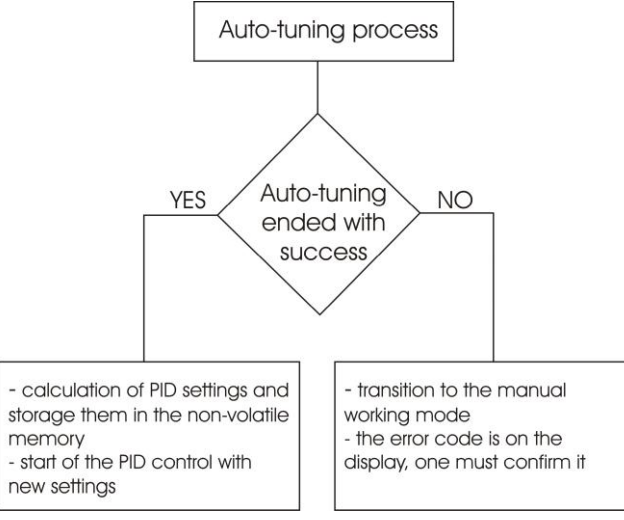

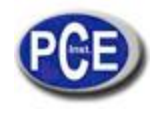

Le processus d'auto-réglage arrêtera sans considérer les réglages PID, s'il se produit une chute d'alimentation ou si vous appuyez sur la touche @. Dans ce cas, le contrôle avec les réglages actuels de PID commencera.Si l'auto-réglage ne s'effectue pas correctement, le code d'erreur se montrera selon la table 4.

| Error code | Reason                                                                                                    | How to proceed                                                                                                    |
|------------|----------------------------------------------------------------------------------------------------|----------------------------------------------------------------------------------------------------|
| e S0 1     | P or PD control was selected.                                                                                    | One must select PI, PID control, i.e. the TI<br>element must be higher than zero.                                                              |
| e S0 2     | The set point value is incorrect.                                                                                | One must change one or more set point value<br>or STIO, STHI.                                                                                  |
| e S0 3     | The Ø push-button was pressed.                                                                                   |                                                                                                    |
| e S0 4     | The maximal duration time of auto-tuning<br>was exceeded.                                                        | Check if the temperature sensor is correctly                                                                                                   |
| e S0 5     | The waiting time for switching was<br>exceeded                                                                   | higher for the given object.                                                                                                    |
| eS06       | The measuring input range was exceeded.                                                                          | Pay attention for the sensor connection way. Do<br>not allow that an over-regulation could cause<br>the exceeding of the input measuring range |
| eS2O       | Very non-linear object, making impossible<br>to obtain correct PID parameter values, or<br>noises have occurred. | Carry out the auto-tuning again. If that does not<br>help, select manually PID parameters.                                                     |

### 8.2.2. Auto-réglage et "Schéma de profit"

Si vous utilisez le "Schéma de profit", on peut effectuer l'auto-réglage de deux manières. La première manière consiste en choisir un groupe de paramètres PID approprié, dans les quelles les paramètres PID ont été stockés et on a effectué l'auto-ajuste dans le niveau de la valeur de point de réglage actuellement choisie pour le contrôle du point de réglage fixe. On doit sélectionner le paramètre G t y à s e t, et choisir G s e t entre p i d 1 et p i d 4.

La deuxième manière permet la réalisation automatique de l'auto-réglage pour tous les groupes PID. On doit régler le paramètre G t y à s p et choisir le nombre de groupes PID pour régler– le paramètre G s n b. Les valeurs de point de réglage pour les groupes PID individuels doivent se donner dans les paramètres s p, s p 2, s p 3, s p 4 (sp: point de réglage), du plus petit au plus grand

## 8.2.3. Façon de procéder dans le cas d'un contrôle PID insatisfaisante

La meilleure façon de sélectionner les paramètres PID est de changer la valeur à une autre deux fois plus haute ou deux fois plus basse. Pendant les changements, on doit respecter les principes suivants:

a) Oscillations:

- Augmenter la bande proportionnelle,
- Augmenter le temps d'intégration,
- Diminuer le temps de différentiation.
- b) Sur-régulations:
- Augmenter la bande proportionnelle,
- Augmenter le temps d'intégration,
- Augmenter le temps de différentiation.
- C) Instabilité:
- Diminuer la bande proportionnelle,
- Diminuer le temps de différentiation,
- a) Réponse de saut rapide:
- Diminuer la bande proportionnelle,
- Diminuer le temps d'intégration,

| Run of the controlled | Algorithms of contro ller operations |         |        |             |  |
|-----------------------|--------------------------------------|---------|--------|-------------|--|
| quantity              | Р                                    | PD      | PI     | PID         |  |
| ×.A                   | ₽Ь↑                                  | Pbî td↓ | ₽Ь↑    | Pbî tiî td↓ |  |
| × t                   | ₽ЬĴ                                  | Pbî tdÎ | Pbîtiî | Pbî tiî tdî |  |
| × †                   |                                      | Pb↓ td↓ |        | Pb↓ td↓     |  |
| × h                   | РЬ↓                                  | РЬ↓     | ti↓    | Pb↓ ti↓     |  |

Fig. 17 Manière de corriger les paramètres PID

## 8.3. Contrôle de passage

Il y a deux algorithmes de contrôle de passage disponibles pour diriger la valve:

- Sans feedback - l'ouverture et la fermeture de la valve s'effectue en se basant sur les paramètres PID et dans la déviation de contrôle.

- Avec feedback à partir de la valve positionnée - l'ouverture et fermeture de la valve s'exécute en se basant sur les paramètres PID, dans la déviation de contrôle et la position de la valve obtenue utilisant l'entrée additionnelle.

Pour sélectionner le contrôle de passage des sorties o u t 1 ...o u t 3 devrait être réglé à Y 0 p y une des sorties o u t 1 ...o u t 4 à Y C I. Pour l'algorithme sans feedback – le paramètre f b d devrait être réglé à n o, pour l'algorithme avec feedback – le paramètre f b d devrait être réglé à y e s. On doit régler la zone morte autour la valeur de point de réglage, où la valve ne change pas sa position – le paramètre H n. La période d'impulsion pour les deux sorties devrait être la même.

La première boucle – aperture de la valve – fonctionne comme un contrôleur inverse, la deuxième boucle – fermeture de la valve – fonctionne comme un contrôleur direct. Les paramètres PID pour la deuxième boucle sont les mêmes que pour la première. On vous recommande l'algorithme PD pour le contrôle de passage. L'opération de ce contrôleur de passage à trois niveaux avec l'algorithme P est montrée dans la fig. 18. L'algorithme d'auto-réglage n'est pas disponible pour le contrôle de passage. La période d'impulsion est la même pour l'ouverture et pour la fermeture de la valve (paramètre t o 1).

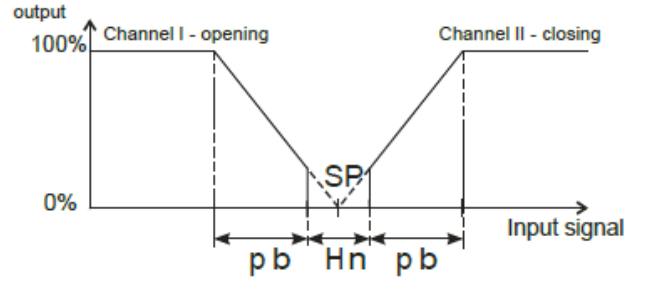

Fig. 18. Contrôle de passage à trois niveaux

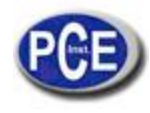

### 8.4. Fonction "Schéma de profit"

Pour les systèmes de contrôle, où l'objet réagit d'une façon définitivement différent pour des plusieurs températures, on vous recommande d'utiliser la fonction "Schéma de profit". Le contrôleur permet de rappeler jusqu'à quatre groupe des paramètres PID et choisir entre eux d'une façon automatique. La sélection entre les groupes PID s'exécute sans bruits et avec hystérésis, pour éliminer les oscillations entre les limites de commutation.

Le paramètre G t y établit la forme d'opération de la fonction.

| 0 <b>ff</b> | The function is disabled                                                                                                    |  |  |  |  |
|-------------|----------------------------------------------------------------------------------------------------|--|--|--|--|
| sp          | a) switching depending on the set point value.<br>For the fixed set point control one must also choose the number of PID sets –<br>the Gsnb parameter, and set switching levels in dependence from the number of<br>PID sets. |  |  |  |  |
|             | b) For the programmed control, one can set the PID set individually for each segment.<br>Then, one must set the pid parameter on on for the given prnn program, in the PC <b>f</b> g group.                                   |  |  |  |  |
| set         | Permanently setting of one PID set, the PID set is put through the Gset parameter.                                                                                                    |  |  |  |  |

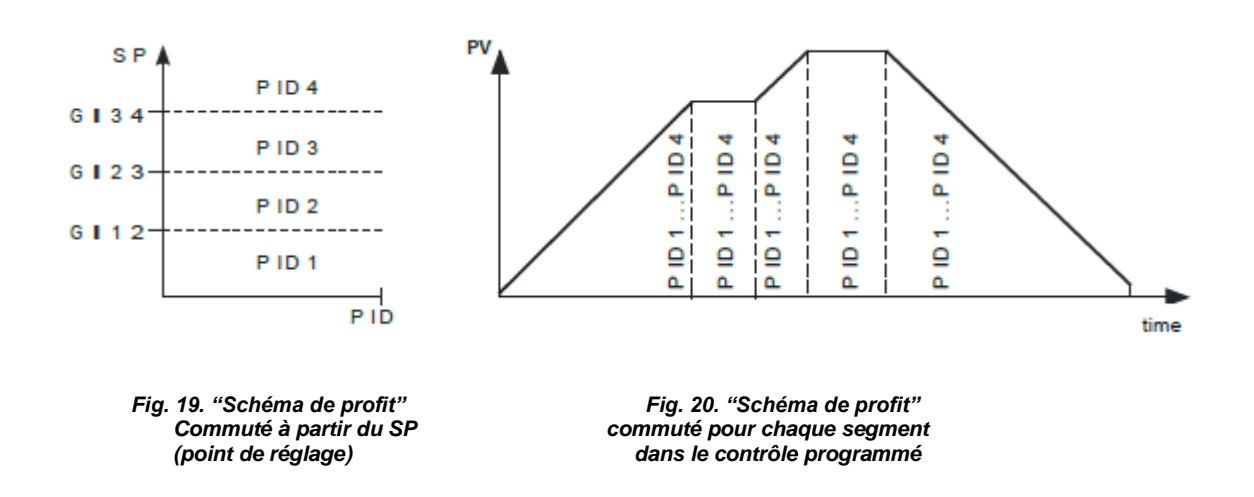

### 8.2. Contrôle du type échauffement-refroidissement

Pour le contrôle chauffage-refroidissement, une des sorties o u t 1 …o u t 3 devraient être réglés à y, une des sorties o u t 1 …o u t 3 devraient être réglés à C o o l et la zone de déplacement H n devaient être configurés pour le refroidissement. Pour la boucle d'échauffement, les paramètres PID devraient être configurés: p b, t i, t d, pour le boucle de refroidissement des paramètres PID: p b C, t i C, t d C. Le paramètre p b C est définit comme le ratio du paramètre p b à partir de la plage 0.1...200.0 %. La période d'impulsion pour les sorties logiques (relais, SSR) est réglée d'une façon indépendante pour les boucles d'échauffement et refroidissement (dépendant de la sortir, ceux sont t o 1 … t o 3).

Si vous nécessitez utiliser le contrôle PID dans une boucle et le contrôle ON-OFF dans une autre boucle, une sortie devrait régler au contrôle PID et l'autre, à l'alarme relative supérieure.

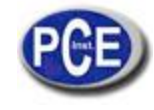

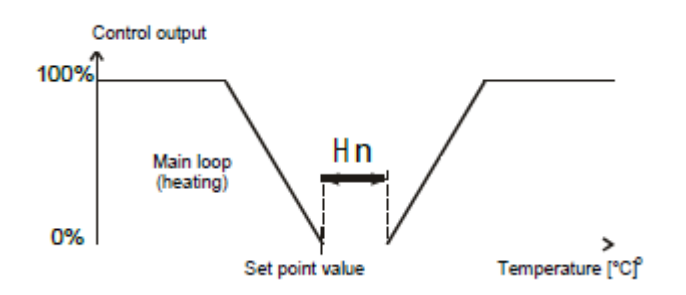

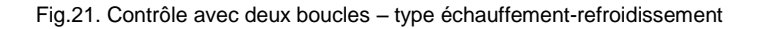

### 9. ALARMES

Il y a quatre alarmes dans le contrôleur qui peuvent être assignées à chacune des sorties. La configuration d'alarme requiert la sélection du type d'alarme à travers du réglage des paramètres out1, out2, out3 et out4 dans le type approprié d'alarme. Les types disponibles d'alarmes sont donnés dans la figure 22.

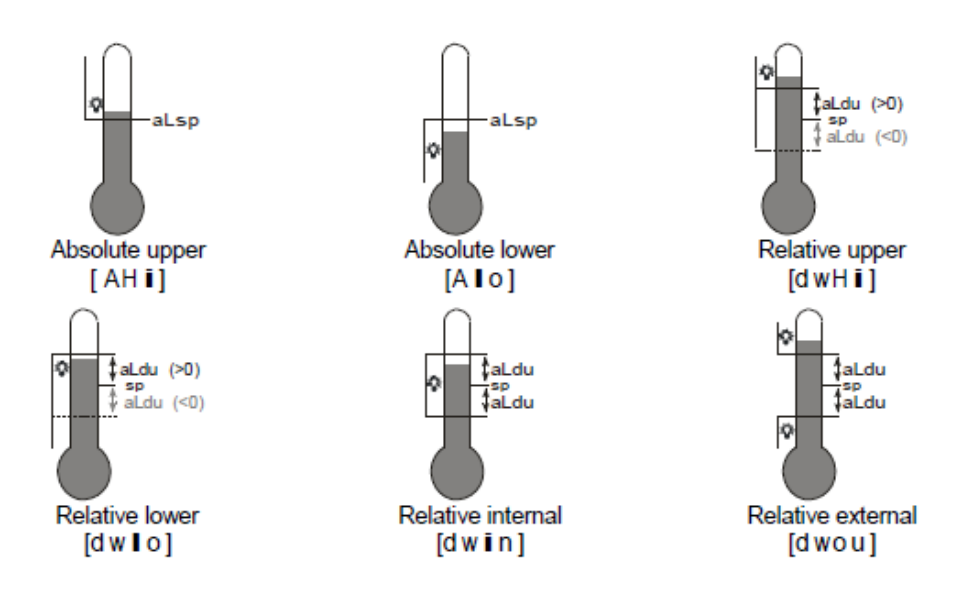

Fig. 22. Types d'alarmes

La valeur de point de réglage pour les alarmes absolue est la valeur définie par le paramètre a x.s p et pour les alarmes relatives, est la déviation à partir de la valeur de point de réglage dans la boucle principale – paramètre a x.d u. L'hystérésis d'alarme, par exemple dans la zone autour à la valeur du point de réglage dans lequel, l'état de sortie ne change pas, il est définit par le paramètre a x.H y. On peut établir le blocage d'alarme, par exemple la mémorisation de l'état d'alarme après de l'état des conditions d'alarme (paramètre a x.I t = o n). L'élimination de la mémoire d'alarme peut être effectuée à travers de la frappe de  $\frac{1}{2}$  y > dans le mode de fonctionnement normal ou d'interface.

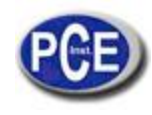

## **10. FONCTION DU TEMPORISATEUR**

Lorsqu'on atteint la température du point de réglage (SP), le temporisateur commence la compte à rebours du temps définit par le paramètre t i m e. Après le compte à rebours jusqu'à zéro, on règle l'alarme du temporisateur qui reste active jusqu'à le moment d'effacer le temporisateur.

Pour activer la fonction du temporisateur, on doit régler le paramètre t i m r = o n. Pour indiquer l'état d'alarme dans une sortie, une des sorties o u t 2 ... o u t 4 devrait être réglée à a L t r.

L'état du temporisateur / temps qui reste se montre avec l'indication "t" dans la première position. Pour la montrer, on doit appuyer sur la touche @ jusqu'à qu'elle apparaît dans la partie inférieure de l'écran (selon la fig. 13).

Le retour à la valeur de point de réglage de la configuration du fabricant s'effectue en 30 s. mais elle peut être changée ou désactivée utilisant le paramètre t o u t.

| Status                | Description                                                                                                    | Sygnaling                                |
|-----------------------|----------------------------------------------------------------------------------------------------|------------------------------------------|
| timer stopped         |                                                                                                    | t                                        |
| Starting of the timer | <ul> <li>temperature over SP</li> <li>Press the ? push-button</li> </ul>                                                                   | Residual time in minutes:<br>e.g. (t2*9) |
| Pause of the timer    | Press the ? push-button                                                                                                    | Flickering residual time in<br>minutes   |
| End of the countdown  | Reaching zero by the timer                                                                                                    | tend                                     |
| Timer erasing         | During the countdown:<br>Press ? and > push-buttons<br>After the countdown end:<br>- press the > push-button<br>- through the binary input |                                          |

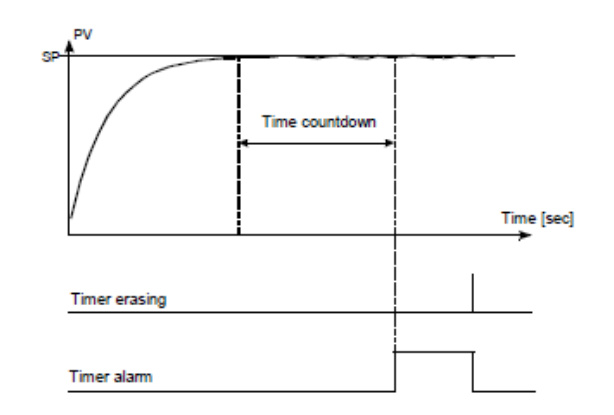

Fig.23. Principe d'opération du temporisateur

## 11. ENTRÉE DU TRANSFORMATEUR DE COURANT

Après connecter le transformateur de courant (type CT-94-1), il est possible la mesure et l'écran de flux actuel à travers de la charge dirigée par la sortie 1.

La première sortie doit être du relais ou de la tension du type 0/5 V. Pour le compte à rebours actuel, le temps minimum de la sortie qui doit être d'au moins 200 ms.

La plage de travail du transformateur est égale à 0-50 A. Le courant du chauffage est montré avec la marque "a" dans la première position. Pour montrer le courant du chauffeur, on doit appuyer sur la touche @ jusqu'à qu'elle apparaît dans la partie inférieure de

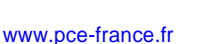

l'écran (comme dans la fig. 13). On peut effectuer le retour à la valeur de point de réglage du fabricant en 30 s. mais elle peut être changée ou désactivée à travers du paramètre t o u t.

Deux types d'alarmes associés avec l'élément de l'échauffement sont disponibles. L'alarme de dommage de l'élément de contrôle et l'alarme de la rupture du chauffage. L'alarme de dommage de l'élément de contrôle s'effectue à travers de la mesure de courant lorsque l'élément de contrôle est désactivé, cependant, l'alarme de rupture s'effectue lorsque l'élément de contrôle est activé.

La configuration d'alarme inclut le réglage du type d'alarme. Pour l'alarme du dommage du chauffage o u t 2 ...o u t 3 =a L h b, et pour l'alarme du dommage de l'élément de contrôle o u t 2 ...o u t 3 =a L o s

Les paramètres qui restent à régler sont l'alarme de la valeur de point de réglage h B s p, o S s p, h B H y, o S H y et hystérésis. Pour une détection correcte de l'alarme de rupture du chauffage, l'élément de chauffage ne peut pas être connecté après du contrôleur.

### **12. FONCTIONS ADDITIONNELLES**

### 12.1. Monitorage du signal de contrôle

Le signal de contrôle du type de chauffage est montré avec la marque "h" dans la première position, le type de chauffage est montré avec la marque "C", de l'ouverture de valve est montrée avec la marque "o" et la fermeture de la valve est montrée avec la marque "c". L'accès au signal de contrôle dépend de la configuration approprié du contrôleur. Pour montrer le signal de contrôle, on doit appuyer sur la touche @ jusqu'à le moment de son apparition dans l'écran inférieur (comme sur la fig. 13). N'effectuez pas le retour à la valeur de point de réglage du fabricant en 30 s. mais il peut être changé ou désactivé à travers du paramètre t o u t.

### 12.2. Contrôle manuel

L'entrée au mode de contrôle est produit après appuyer sur la touche @ pendant la visualisation du signal de contrôle. Le contrôle manuel est signalisé à travers de la frappe de la diode LED. Le contrôleur interrompt le contrôle automatique et commence le contrôle manuel de sortie. La valeur du signal de contrôle est sur l'écran inférieur, précédée par le symbole "h" – pour la boucle principale et "C " – pour la boucle auxiliaire (refroidissement).

La touche @ sert pour le transit entre les boucles (si on sélectionne le mode de contrôle d'échauffement – refroidissement). Les touches ? et > servent à changer le signal de contrôle. Pour sortir du mode normal de fonctionnement, on doit appuyer simultanément sur les touches ? et >.

Dans le réglage du contrôle on-off dans la sortie 1 (paramètre PB=0), on peut régler le signal de contrôle en 0% ou 100% de la puissance, cependant, lorsque le paramètre PB est supérieur à zéro, on peut régler le signal de contrôle en tout valeur de la plage 0...100%.

## 12.3. Retransmission du signal

La sortie continuelle peut être utilisée pour la retransmission de la valeur sélectionnée, par exemple pour l'enregistrement de la duplication de la température dans l'objet ou dans la valeur de point de réglage dans des fours multizones. La retransmission du signal, il est possible si les sorties 1 ou 2 sont du type continu. On commence le signal de retransmission à partir du réglage du paramètre o u t 2 à r e t r. D'une façon additionnelle, on doit régler la limite supérieure et inférieure du signal à retransmettre (a O I o et a O H i). La sélection du signal pour la retransmission s'effectue à travers du paramètre O f n. La méthode de comptage du paramètre de retransmission dans un signal analogique appropriée est montrée dans la figure 24.

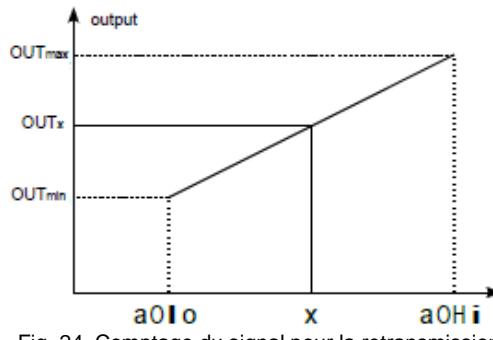

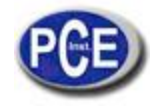

Le signal de sortie est calculé selon la formule suivante.

$$wy_{x} = wy_{\min} + (x - AoLo)\frac{wy_{\max} - wy_{\min}}{AoLo - AoHi}$$

Le paramètre à O I o peut être réglé comme supérieur à a O H i, mais le signal de sortie s'inversera alors.

#### 12.4. Régler le taux de changement de point – Début rapide

La limitation du taux d'augmentation de température s'effectue à travers du changement graduel de la valeur du point de réglage. Cette fonction s'active après la connexion de l'alimentation du contrôleur et pendant le changement de la valeur du point de réglage. Cette fonction permet d'atteindre doucement à partir de la température actuelle à la valeur du point de réglage. On doit écrire la valeur d'augmentation dans le paramètre s P r r et l'unité de temps dans le paramètre r a m p. La taux d'augmentation est égale à zéro signifie que le début doux est désactivé.

#### 12.5. Filtre numérique

Lorsque la valeur de mesure est instable, on peut connecter le filtre de passage bas.

On doit régler la constante plus basse du temps du filtre dans laquelle la valeur de mesure est stable. Une constante de temps haute peut produire une instabilité du contrôle.

On peut régler la constante de temps du filtre f i l t à partir de 0.2 jusqu'à 100 secondes.

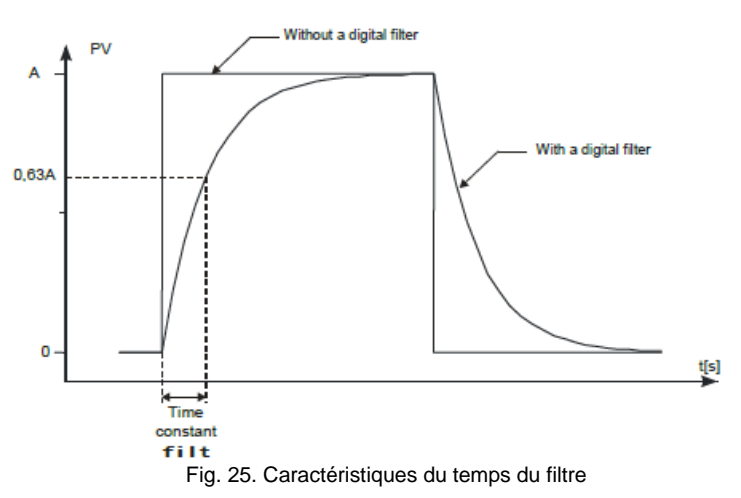

#### 12.6. Réglage du fabricant

Les réglages du fabricant peuvent être réglés pendant la connexion de l'alimentation maintenant les touches ? et > appuyées, jusqu'à que l'indicateur f a b r apparaissent sur l'écran supérieur.

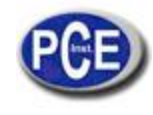

## 13. CONTRÔLE DE PROGRAMMATION

## 13.1. Description des paramètres de contrôle de programmation

Liste des paramètres de configuration

| prg – P | – Programming control               |                     |                                            |               |                     |                |  |
|---------|-------------------------------------|---------------------|--------------------------------------------|---------------|---------------------|----------------|--|
| pr01    |                                     | Sub-menu            | of the program no 1                        |               |                     |                |  |
|         |                                     |                     |                                            |               |                     |                |  |
| pr15    |                                     | Sub-menu            | of the program no 15                       |               |                     |                |  |
|         | PCfg Sub-menu of program parameters |                     |                                            |               |                     |                |  |
|         |                                     | parameter<br>Svmbol | Parameter                                  | Range of para | ameter change       |                |  |
|         |                                     |                     | description                                | setting       | Sensors             | Linear input   |  |
|         |                                     |                     | Way to begin the                           |               | sp0:from the<br>SP0 | way defined by |  |
|         | strt                                | pu                  | p u : from the currently<br>measured value |               |                     |                |  |

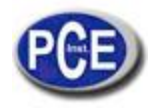

|      | sp0                                                                                                    | Initial set point value                            | 0,0 °C                                                                                                    | MIN                                                                                                | MAX <sup>1)</sup>                                   |  |  |
|------|----------------------------------------------------------------------------------------------------|----------------------------------------------------|----------------------------------------------------------------------------------------------------|----------------------------------------------------------------------------------------------------|-----------------------------------------------------|--|--|
|      | <b>t</b> Mun                                                                                                    | Unit for the segment duration time                 | mMss                                                                                                    | mMss: minutes and seconds<br>H~mm: hours and minutes                                               |                                                     |  |  |
|      | rRun                                                                                                    | Unit for the accretion rate of the set point value | miN                                                                                                    | m i n : minutes<br>Ho u r: hours                                                                   |                                                     |  |  |
|      | ho∎d                                                                                                    | Locking of the<br>control deviation                | dis                                                                                                    | d is:inactive<br>Io:lowerH<br>i:upper<br>band:reversible                                           | •                                                   |  |  |
|      | Cy/n                                                                                                    | Number of program repetition                       | 1                                                                                                    | 1                                                                                                  | 999                                                 |  |  |
|      | fail                                                                                                    | Control after the<br>supply decay                  | Cont                                                                                                    | Cont: program (<br>stop: control st                                                                | continuation<br>oppage                              |  |  |
|      | e n d                                                                                                    | Control on the<br>program end                      | stop                                                                                                    | stop: Control stoppage<br>LSP: fixed set point control with<br>set point from the last<br>segment. |                                                     |  |  |
|      | pid "Gain Scheduling<br>functionfor the<br>program                                                                                                    |                                                    | off                                                                                                    | off:disabled<br>on:enabled                                                                         |                                                     |  |  |
| sT01 | Submenu of program parameters                                                                                                    |                                                    |                                                                                                    |                                                                                                    |                                                     |  |  |
|      | Submenu of program parameters                                                                                                    |                                                    |                                                                                                    |                                                                                                    |                                                     |  |  |
| sT15 | Submenu o                                                                                                    | of program parameters                              |                                                                                                    |                                                                                                    |                                                     |  |  |
|      | Parameter<br>symbol                                                                                                    | Parameter<br>description                           | Manufac-<br>turer's<br>setting                                                                                | Range of para                                                                                      | imeter change<br>linear input                       |  |  |
|      | type                                                                                                    | Kind of segment                                    | time                                                                                                    | time: segment<br>time<br>rate:segment<br>accretion<br>duel:set points<br>end:program e             | defined by the<br>defined by the<br>stoppage<br>end |  |  |
|      | Tsp Set point on the segment end                                                                                                    |                                                    | <b>℃</b> 0.0                                                                                                  | MINMAX <sup>1)</sup>                                                                               |                                                     |  |  |
|      | time                                                                                                    | Segment duration                                   | 00.01                                                                                                    | 00.01                                                                                              | .99.59 <sup>2)</sup>                                |  |  |
|      | rr         Accretion rate of the set point         0.1         0.1         550.0 °C / time unit <sup>4)</sup> (0.1         1         550.0 °C / time unit <sup>4)</sup> (1         1         1         1         1         1         1         1         1         1         1         1         1         1         1         1         1         1         1         1         1         1         1         1         1         1         1         1         1         1         1         1         1         1         1         1         1         1         1         1         1         1         1         1         1         1         1         1         1         1         1         1         1         1         1         1         1         1         1         1         1         1         1         1         1         1         1         1         1         1         1         1         1         1         1         1         1         1         1         1         1         1         1         1         1         1         1         1         1         1         1         1         1 <th1< th=""> <th1< th=""> <th1< th="">         &lt;</th1<></th1<></th1<> |                                                    | 1⊡5500 ℃ <sup>3)</sup> /<br>time unit <sup>4)</sup><br>(1⊡9900 ℉ <sup>3)</sup> /<br>time unit <sup>4)</sup> ) |                                                                                                    |                                                     |  |  |

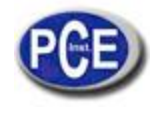

|  | H∎du | Value of the control<br>deviation for which<br>the counting of set<br>point is interrupted | 0.0  | 0.0⊡ 200.0 ℃<br>(0.0⊡ 360.0 ℉)                   | 0⊡ 2000 ℃ <sup>3)</sup><br>(0⊡ 3600 ℉ <sup>3)</sup> ) |
|--|------|--------------------------------------------------------------------------------------------|------|--------------------------------------------------|-------------------------------------------------------|
|  | eu1  | State of the auxiliary output no 1                                                         | off  | off: disabled<br>on: enabled                     |                                                       |
|  | eu2  | State of the auxiliary<br>Output no 2                                                      | off  | off: disabled<br>on:enabled                      |                                                       |
|  | p∎d  | PID set for the<br>segment                                                                 | Pid1 | Pid1:PID1<br>Pid2:PID2<br>Pid3:PID3<br>Pid4:PID4 |                                                       |

## **13.1.** Définition des programmes de la valeur de point de réglage

On peut définir 15 programmes. Le nombre maximum de segments dans le programme est égal à 15. Pour faire visible les paramètres associés avec le contrôle de programmation dans le manu, les paramètres s P m d doivent être réglés à p r g. Pour chaque programme, on doit régler les paramètres donnés dans le sous-menu des paramètres du programme. Pour chaque segment, vous devez sélectionner le type de segment et ensuite, les paramètres dépendant du type de segment selon la table 6. On doit aussi régler aussi l'état de sortie (seulement lorsque o u t 1...o u t 3 sont réglés à e u 1, e u 2) – paramètre e u 1, e u 2.

type = timetype = ratetype = dueltype = endTspTsptimetimerrhlduhldu

Liste des paramètres de configuration du segment

La fig. 26 et la table 7 représente un exemple du programme de la valeur de point de réglage. On suppose que dans le programme, la température dans l'objet doit augmenter à partir de la température initiale de l'objet jusqu'à 800°C, avec le taux de 20°C par minute, dans le blocage activé après la déviation.

Après, pendant 120 minutes, la température se maintient (blocage désactivé), après cela, la température doit diminuer à 50°C pendant 100 minutes (blocage désactivé). Pendant le refroidissement de l'objet, on doit activer le ventilateur activé à la sortie auxiliaire n° 2 (paramètre o u t 2 réglé à e u 1).

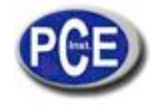

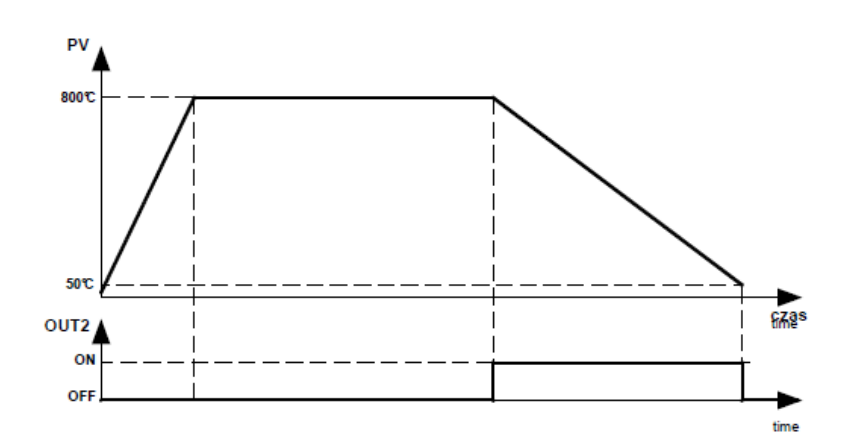

Fig. 26. Exemple de programme

Les valeurs du paramètre pour l'exemple ci-dessous

|      | Decemeter | value | Meaning                                                         |  |
|------|-----------|-------|-----------------------------------------------------------------|--|
|      | Parameter | value | weaning                                                         |  |
|      | strt      | pu    | Start to count the set point value from the current temperature |  |
|      | tMun      | H∼mm  | Time unit: hour, minute                                         |  |
|      | rRun      | min   | Unit for the accretion rate: minute                             |  |
| PCfg | hold      | band  | Locking for the program: active – two-sided                     |  |
|      | Cy/n      | 1     | Number of program repetitions                                   |  |
|      | fail      | cont  | Program continuation after a supply decay                       |  |
|      | end       | stop  | Control stoppage after the program end                          |  |
|      | type      | rate  | Kind of segment: accretion rate                                 |  |
|      | Tsp       | 800,0 | Target set point value: 800.0 ℃                                 |  |
| sT01 | rr        | 20,0  | Accretion rate 20.0 ℃ / minute                                  |  |
|      | hldu      | 50,0  | Active locking, when the deviation exceeds 50.0 °C              |  |
|      | eu1       | off   | Output 2 as the auxiliary output Ev1: disabled                  |  |
|      | type      | duel  | Kind of segment: stoppage of set point value                    |  |
| sT02 | time      | 02.00 | Segment time 2h00 = 120 minutes                                 |  |
|      | eu1       | off   | Output 2 as the auxiliary output Ev1 – disabled                 |  |
|      | type      | time  | Kind of segment: accretion time                                 |  |
|      | Tsp       | 50,0  | Target set point value: 50.0 ℃                                  |  |
| sT03 | time      | 01.40 | Segment time 1h40 = 100 minutes                                 |  |
|      | h∎du      | 0,0   | Inactive locking                                                |  |
|      | eu1       | on    | Output 2 as the auxiliary output Ev1: enabled                   |  |
| eT04 | type      | end   | Kind of segment: program end                                    |  |
| 5104 | eu1       | off   | Output 2 as the auxiliary output Ev1: disabled                  |  |

## 13.3 Contrôle du programme de la valeur du point de réglage

Lorsqu'on règle le paramètre s P m d à p r g, le contrôleur surveille l'objet selon le changement de la valeur de point de réglage dans le temps selon le programme donné. Avant de commencer le contrôle avec la valeur de point de réglage variable, on doit sélectionner le programme requis (paramètre / p r g). Pour initier le programme, on doit appuyer sur les touches ? et > lorsque l'inscription s t o p apparaît dans la partie inférieure de l'écran

(fig. 27).

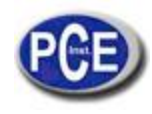

Le point qui brille dans le coin droit de l'écran inférieur signifie que le contrôle de programmation prend beaucoup de temps. Pendant la durée du programme, on peut montrer les paramètres du programme effectué, par exemple, l'état du programme, le numéro du segment d'opération, le nombre de cycles qui continuent à être effectués encore, le temps qui continue dans le segment, le temps qui reste à la fin du segment, le temps qui reste à la fin du programme.

Lorsque le programme est terminé, le point s'en va ou le programme est rétablit si le numéro de répétition du programme C y / n est supérieur à 1. Après terminer le contrôle, les sorties auxiliaires sont dans l'état défini par les paramètres – l'état de sortie pour le segment réglé comme à la fin du programme. Lorsque le paramètre h o l d (blocage dans le programme) est réglé à l o, H i ou bande et la valeur du blocage h l d u dans le segment d'opération est supérieur à zéro, alors, la taille de la déviation du contrôle est surveillée (valeur de point de réglage moins la valeur mesurée). Pour h o l d =l o le blocage est actif, lorsque la valeur mesurée est au-dessus de la valeur du point de réglage est réduite à travers de la valeur de blocage. Pour h o l d =H i le blocage est actif, lorsque la valeur de valeur de mesure dépasse la valeur de point de réglage à travers de la valeur de réglage. Pour h o l d =b a n d, le blocage est actif, ainsi que pour le blocage supérieur et inférieur. Si le blocage est actif, alors, le comptage pour la valeur de point de réglage s'interrompt et le point dans le coin supérieur droit clignote. Le contrôleur est surveillé selon la dernière valeur de point de réglage calculée.

## 14. INTERFACE RS-485 AVEC PROTOCOLE MODBUS

#### 14.1. Introduction

Le contrôleur PCE-RE72 est équipé avec une interface de série dans un standard RS-485 avec le protocole de communication asynchrone MODBUS.

Combinaison des paramètres de l'interface de série pour le contrôleur PCE-RE72:

- -Adresse du dispositif: 1..247,
- -Taux de transmission: 4800, 9600, 19200, 38400, 57600 bit/s,
- -Mode d'opération: RTU,
- -Unité d'information: 8N2, 8E1, 8O1, 8N1,
- -Format de données: entier (16 bit), float (32 bit), float (2x16 bit),

-Temps de réponse maximum: 500 ms, Nombre maximum d'enregistrements de lecture/écriture par un cadre: 116.

El contrôleur PCE-RE72 effectue les suivantes fonctions du protocole:

| code                                  | Meaning                 |
|---------------------------------------|-------------------------|
| 03                                    | read out of n-registers |
| 06                                    | write of 1 register     |
| 16 write of n-registers               |                         |
| 17 identification of the slave device |                         |

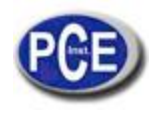

### 14.2. Codes d'erreur

Si le contrôleur reçoit une demande avec une erreur de transmission ou erreur de checksum, la demande sera ignorera. Pour une demande synthétiquement correcte mais avec les valeurs incorrectes, le contrôleur enverra une réponse incluant le code d'erreur. Les codes d'erreur possible et leurs significations sont présentés dans la table 9.

Codes d'erreur

| code | meaning                | reason                                         |
|------|------------------------|------------------------------------------------|
| 01   | forbidden function     | The function is not serviced by the controller |
| 02   | forbidden data address | The register address is beyond the range       |
| 03   | forbidden data value   | The register value is beyond the range or the  |
|      |                        | register is only to readout.                   |

### 14.3. Carte d'enregistrement

Carte d'enregistrement des groupes du registre

| Range of addresses | Type of values    | Description                                                                                |
|--------------------|-------------------|--------------------------------------------------------------------------------------------|
| 4000 - 4099        | integer (16 bits) | The value is situated in a<br>16-bit register                                              |
| 4100 – 5599        | integer (16 bits) | The value is situated in a<br>16-bit register                                              |
| 7000 – 7099        | float (2x16 bits) | The value is situated in two<br>successive 16-bit registers;<br>Registers only for readout |
| 7500 – 7599        | float (32 bits)   | The value is situated in two<br>successive 32-bit registers;<br>Registers only for readout |

Dans le contrôleur, les données sont placées dans des registres de 16-bit. La liste d'enregistrements pour l'écriture et lecture sont présentés sur la table 11.

L'opération "R-" – signifie possibilité de lecture et l'opération

"RW" signifie possibilité de lecture et d'écriture.

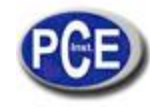

Carte d'enregistrements à partir de l'adresse 4000

| Register<br>address | Marking | Ope-<br>ration | Parameter range                | Description                                                                                                    |
|---------------------|---------|----------------|--------------------------------|----------------------------------------------------------------------------------------------------|
| 4000                |         | -W             | 16                             | <ul> <li>Register of commands:</li> <li>1 – input in the automatic control mode</li> <li>2 – input in the manual control mode</li> <li>3 – beginning of the auto-tuning</li> <li>4 – erasing of alarm memory</li> <li>5 – restoration of manufacturer's settings (apart interface settings and defined programs)</li> <li>6 – restoration of manufacturer's settings of defined programs.</li> </ul>                                                                                                    |
| 4001                |         | R-             | 100999                         | Number of program version [x100]                                                                                                    |
| 4002                |         | R-             |                                | Version code of the controller:<br>bit 2 1 0 – OUTPUT 1:<br>0 0 1 – output 1 – relay<br>0 1 0 – output 1 – 0/5 V<br>0 1 1 – output 1 – continuous current : 0/420 mA<br>1 0 0 – output 1 – continuous voltage: 010 V<br>bit 5 4 3 – OUTPUT 2:<br>0 0 1 – output 2 – relay<br>0 1 0 – output 2 – relay<br>0 1 0 – output 2 – continuous current: 0/420 mA<br>1 0 0 – output 2 – continuous voltage: 010 V<br>bit 8 7 6 – OPTIONS:<br>0 0 1 – output 3 - relay<br>0 1 0 – binary input<br>0 1 1 – current transformer input<br>1 0 0 – additional current input: 0/420 mA<br>1 0 1 – supply of transducers: 24V d.c. 30 mA |
| 4003                |         | R-             | 00xFFFF                        | Controller status – description in table 12                                                                                                    |
| 4004                |         | R-             | 00xFFFF                        | Alarm state – description in table 13                                                                                                    |
| 4005                |         | R-             | 00xFFFF                        | Error status – Description in table 14                                                                                                    |
| 4006                |         | R-             | acc. to table 17 <sup>1)</sup> | Measured value PV                                                                                                    |
| 4007                |         | R-             | -19999999                      | Measured value on additional input                                                                                                    |
| 4008                |         | R-             | acc. to table 17 <sup>1)</sup> | Current set point value SP                                                                                                    |
| 4009                |         | RW             | 01000                          | Control signal of loop 1 [% x10] 2)                                                                                                    |
| 4010                |         | RW             | 01000                          | Control signal of loop 2 [% x10] 2)                                                                                                    |
| 4011                |         | R-             | 059994                         | Timer value [s]                                                                                                    |
| 4012                |         | R-             | 0500                           | Heater current when the output is turned on [A x10]                                                                                                    |
| 4013                |         | R-             | 0500                           | Heater current when the output is turned off [A x10]                                                                                                    |
| 4014                | UNIT    | RW             | 02                             | Unit:<br>0 – Celsius degrees<br>1 – Fahrenheit degrees<br>2 – physical units                                                                                                    |

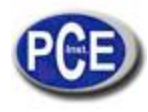

| Register<br>address | Marking | Ope-<br>ration | Parameter range                         | Description                                                                                                    |
|---------------------|---------|----------------|-----------------------------------------|----------------------------------------------------------------------------------------------------|
| 4015                | INPT    | RW             | 014                                     | Kind of main input:<br>0 - resistance thermometer Pt100<br>1 - resistance thermometer Pt1000<br>2 - thermocouple of J type<br>3 - thermocouple of T type<br>4 - thermocouple of K type<br>5 - thermocouple of S type<br>6 - thermocouple of R type<br>7 - thermocouple of B type<br>8 - thermocouple of B type<br>9 - thermocouple on N type<br>10 - thermocouple on N type<br>11 - current input: 0-20mA<br>12 - current input: 4-20mA<br>13 - voltage input: 0-5 V<br>14 - voltage input: 0-10 V |
| 4016                | DP      | RW             | 02 <sup>3) 4)</sup><br>02 <sup>5)</sup> | Position of the decimal point of the main input:<br>0 – without decimal place<br>1 – 1 decimal place<br>2 – 2 decimal places                                                                                                    |
| 4017                | INLO    | RW             | -9999999 <sup>1)</sup>                  | Indication for the lower threshold of the analog main<br>input.                                                                                                    |
| 4018                | INHI    | RW             | -9999999 <sup>1)</sup>                  | Indication for the upper threshold of the analog main<br>input.                                                                                                    |
| 4019                | SHIF    | RW             | -999999 <sup>1)</sup>                   | Shift of the measured value of the main input.                                                                                                    |
| 4020                | I2TY    | RW             | 01                                      | Kind of the additional input:<br>0 – current inpur: 0-20mA<br>1 – current input: 4-20mA                                                                                                    |
| 4021                | DP2     | RW             | 02                                      | Position of the decimal point of the additional input.<br>0 – without a decimal place<br>1 – 1 decimal place<br>2 – 2 decimal places                                                                                                    |
| 4022                | I2LO    | RW             | -9999999 <sup>1)</sup>                  | Indication for the lower threshold of the analog main<br>input.                                                                                                    |
| 4023                | I2HI    | RW             | -9999999 <sup>1)</sup>                  | Indication for the upper threshold of the analog main<br>input.                                                                                                    |
| 4024                | FILT    | RW             | 09                                      | Time-constant of the filter:<br>0 - OFF<br>1 - 0.2 sec<br>2 - 0.5 sec<br>3 - 1 sec<br>4 - 2 sec<br>5 - 5 sec<br>6 - 10 sec<br>7 - 20 sec<br>8 - 50 sec<br>9 - 100 sec                                                                                                    |
| 4025                | BNIN    | RW             | 07                                      | Binary input function:<br>0 – none<br>1 – control stop<br>2 – switching on manual control<br>3 –switching SP1into SP2<br>4 – erasing of the timer alarm<br>5 – program start<br>6 – jump to the next segment<br>7 – stoppage of set point value counting in the program<br>reserved                                                                                                    |

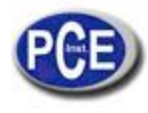

| Register<br>address | Marking | Ope-<br>ration | Parameter range  | Description                                                                                                    |
|---------------------|---------|----------------|------------------|----------------------------------------------------------------------------------------------------|
| 4027                | OUT1    | RW             | 014              | Function of output 1:<br>0 - without function<br>1 - control signal<br>2 - control signal of stepper control - opening <sup>7)</sup><br>3 - control signal of stepper control - closing <sup>7)</sup><br>4 - control signal - cooling<br>5 - absolute upper alarm<br>6 - absolute lower alarm<br>7 - relative upper alarm<br>8 - relative lower alarm<br>9 - relative internal alarm<br>10 - relative external alarm<br>11 - timer alarm<br>12 - retransmission <sup>8)</sup><br>13 - auxiliary output EV1 in the programming control<br>14 - auxiliary output EV2 in the programming control                                                                                            |
| 4028                | 01TY    | R              | 16               | Output 1 type:<br>1 - relay output<br>2 - voltage output: 0/5 V<br>3 - current output: 4-20 mA                                                                                                    |
| 4020                | 0111    | RW             | 34 <sup>6)</sup> | 4 - current output : 0-20 mA<br>5 - voltage output: 0-5 V<br>6 - voltage output: 0-10 V                                                                                                    |
| 4029                | YFL     | RW             | 01000            | Control signal of control output for proportional control in<br>case of sensor damage [% x10]                                                                                                    |
| 4030                | OUT2    | RW             | 016              | Function of output 2:<br>0 - without function<br>1 - control signal<br>2 - control signal of stepper control - opening <sup>7</sup> )<br>3 - control signal of stepper control - closing <sup>7</sup> )<br>4 - control signal - cooling<br>5 - absolute upper alarm<br>6 - absolute lower alarm<br>7 - relative upper alarm<br>8 - relative lower alarm<br>9 - relative internal alarm<br>10 - relative external alarm<br>11 - timer alarm<br>12 - alarm of heater burnout<br>13 - controlling element damage alarm (short-circuit<br>14 - retransmission <sup>8</sup> )<br>15 - auxiliary output EV1 in the programming control<br>16 - auxiliary output EV2 in the programming control |
| 4031                | 0277    | R              | 06               | Output 2 type:<br>0 – without relay<br>1 – relay output<br>2 – voltage output: 0/5 V                                                                                                    |
| 4031                | O2TY    | RW             | 34 <sup>6)</sup> | 3 – current output : 4-20 mA<br>4 – current output : 0-20 mA<br>5 – voltage output: 0-5 V<br>6 – voltage output:: 0-10 V                                                                                                    |

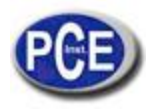

| Register<br>address | Marking | Ope-<br>ration | Parameter range     | Description                                                                                                    |
|---------------------|---------|----------------|---------------------|----------------------------------------------------------------------------------------------------|
| 4032                | OUT3    | RW             | 015                 | Function of output 3:<br>0 - without function<br>1 - control signal<br>2 - control signal of stepper control - opening <sup>7)</sup><br>3 - control signal of stepper control - closing <sup>7)</sup><br>4 - control signal - cooling<br>5 - absolute upper alarm<br>6 - absolute lower alarm<br>7 - relative upper alarm<br>8 - relative lower alarm<br>9 - relative internal alarm<br>10 - relative external alarm<br>11 - timer alarm<br>12 - alarm of heater burnout<br>13 - controlling element damage alarm (short-circuit)<br>14 - auxiliary output EV1 in the programming control<br>15 - auxiliary output EV2 in the programming control |
| 4033                | -       | RW             | 065535              | reserved                                                                                                    |
| 4034                | ALG     | RW             | 01                  | Control algorithm:<br>0 – on-off<br>1 – PID                                                                                                    |
| 4035                | TYPE    | RW             | 01                  | Kind of control:<br>0 – direct control – cooling<br>1 – reverse control – heating                                                                                                    |
| 4036                | HY      | RW             | 2999 <sup>1)</sup>  | Hysteresis HY                                                                                                    |
| 4037                | GTY     | RW             | 02                  | "Gain Scheduling" function<br>0 – disabled<br>1 – from set point value<br>2 – constant PID set                                                                                                    |
| 4038                | GSNB    | RW             | 02                  | Number of PID sets for "Gain Scheduling" from the set<br>point value<br>0 – 2 PID sets<br>1 – 3 PID sets<br>2 – 4 PID sets                                                                                                    |
| 4039                | GL12    | RW             | acc. to table 17 1) | Switching level for PID1 and PID2 sets                                                                                                    |
| 4040                | GL23    | RW             | acc. to table 17 1) | Switching level for PID2 and PID3sets                                                                                                    |
| 4041                | GL34    | RW             | acc. to table 17 1) | Switching level for PID3 and PID4 sets                                                                                                    |
| 4042                | GSET    | RW             | 03                  | Choice of a constant PID set<br>0 - PID1<br>1 - PID2<br>2 - PID3<br>3 - PID4                                                                                                    |
| 4043                | PB      | RW             | 09999 "             | Proportional band PB                                                                                                    |
| 4044                | TI      | RW             | 09999               | Integration time constant TI [s]                                                                                                    |
| 4045                | TD      | RW             | 09999               | Differentiation time constant TD [s x10]                                                                                                    |
| 4046                | YO      | RW             | 01000               | Correction of control signal Y0 (for P or PD control)<br>[% x10]                                                                                                    |
| 4047                | PB2     | RW             | 09999 "             | Proportional band PB2                                                                                                    |
| 4048                | TI2     | RW             | 09999               | Integration time constant TI2 [s x 10]                                                                                                    |
| 4049                | TD2     | RW             | 09999               | Differentiation time constant TD2 [s x10]                                                                                                    |
| 4050                | Y02     | RW             | 01000               | Correction of control signal Y02 (for P or PD control)<br>[% x10]                                                                                                    |
| 4051                | PB3     | RW             | 09999 "             | Proportional band PB3                                                                                                    |
| 4052                | TI3     | RW             | 09999               | Integration time constant TI3 [s]                                                                                                    |
| 4053                | TD3     | RW             | 09999               | Differentiation time constant TD3 [s x10]                                                                                                    |
| 4054                | Y03     | RW             | 01000               | Correction of control signal Y03 (for P or PD control)<br>[% x10]                                                                                                    |
| 4055                | PB4     | RW             | 09999 <sup>1)</sup> | Proportional band PB4                                                                                                    |
| 4056                | TI4     | RW             | 09999               | Integration time constant TI4 [s]                                                                                                    |
| 4057                | TD4     | RW             | 09999               | Differentiation time constant TD4 [s x10]                                                                                                    |

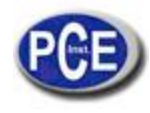

| Register<br>address | Marking | Ope-<br>ration | Parameter range         | Description                                                                                                    |
|---------------------|---------|----------------|-------------------------|----------------------------------------------------------------------------------------------------|
| 4058                | Y04     | RW             | 01000                   | Correction of control signal Y04 (for P or PD control)<br>[% x10]                                                                                                    |
| 4059                | T01     | RW             | 5999                    | Pulse period of output 1[s x10]                                                                                                    |
| 4060                | HN      | RW             | 0999 1)                 | Displacement zone for heating-cooling control or dead<br>zone for stepper control                                                                                                    |
| 4061                | PBC     | RW             | 5003000                 | Proportional band PBC [% x10] (in relation to PB)                                                                                                    |
| 4062                | TIC     | RW             | 09999                   | Integration time constant TIC [s x10]                                                                                                    |
| 4063                | TDC     | RW             | 09999                   | Differentiation time constant TDC [s]                                                                                                    |
| 4064                | TO2     | RW             | 5999                    | Pulse period of output 2 [s x10]                                                                                                    |
| 4065                | A1SP    | RW             | acc. to table 17 10     | Set point value for absolute alarm 1                                                                                                    |
| 4066                | A1DV    | RW             | -19991999 <sup>1)</sup> | Deviation from the set point value for relative alarm 1                                                                                                    |
| 4067                | A1HY    | RW             | 2999 <sup>1)</sup>      | Hysteresis for alarm 1                                                                                                    |
| 4068                | A1LT    | RW             | 01                      | Memory of alarm 1:<br>0 – disabled<br>1 – enabled                                                                                                    |
| 4069                | A2SP    | RW             | acc. to table 17 1)     | Set point value for absolute alarm 2                                                                                                    |
| 4070                | A2DV    | RW             | -19991999 <sup>1)</sup> | Deviation from the set point value for relative alarm 2                                                                                                    |
| 4071                | A2HY    | RW             | 2999 <sup>1)</sup>      | Hysteresis for alarm 2                                                                                                    |
|                     |         |                |                         | Memory of alarm 2:                                                                                                    |
| 4072                | A2LT    | RW             | 01                      | 0 – disabled                                                                                                    |
|                     |         |                |                         | 1 – enabled                                                                                                    |
| 4073                | A3SP    | RW             | acc. to table 17 1)     | Set point value for absolute alarm 3                                                                                                    |
| 4074                | A3DV    | RW             | -19991999 <sup>1)</sup> | Deviation from the set point value for relative alarm 3                                                                                                    |
| 4075                | A3HY    | RW             | 2999 1)                 | Hysteresis for alarm 3                                                                                                    |
|                     |         |                |                         | Memory of alarm 3:                                                                                                    |
| 4076                | A3LT    | RW             | 01                      | 0 – disabled                                                                                                    |
|                     |         |                |                         | 1 – enabled                                                                                                    |
| 4077                | -       | RW             | 065535                  | Reserved                                                                                                    |
| 4078                | -       | RW             | 065535                  | Reserved                                                                                                    |
| 4079                | -       | RW             | 065535                  | Reserved                                                                                                    |
| 4080                | -       | RW             | 065535                  | Reserved                                                                                                    |
| 4081                | AHSP    | RW             | 0500                    | Set point value for the heater damage alarm [Ax10]                                                                                                    |
| 4082                | AHHY    | RW             | 0500                    | Hysteresis for the heater damage alarm [Ax10]                                                                                                    |
| 4083                | SPMD    | RW             | 04                      | And of set point value:<br>0 – set point value SP1 or SP2<br>1 – set point value with soft start in units per minute<br>2 – set point value with soft start in units per hour<br>3 – set point value from the additional input<br>4 – Set point value acc. to the programmed control |
| 4084                | SP      | RW             | acc. to table 17 "      | Set point value SP                                                                                                    |
| 4085                | SP2     | RW             | acc. to table 17        | Set point value SP2                                                                                                    |
| 4086                | SP3     | RW             | acc. to table 17 "      | Set point value SP3                                                                                                    |
| 4087                | 5P4     | RW             | acc. to table 1/"       | Set point value SP4                                                                                                    |
| 4088                | SPL     | RW             | acc. to table 17        | Lower limitation of the fast set point value change                                                                                                    |
| 4089                | SPH     | RW             | acc. to table 17        | Opper limitation of the set point value change                                                                                                    |
| 4090                | SPRR    | RW             | 09999 1)                | soft start.                                                                                                    |
| 4091                | ADDR    | RW             | 1247                    | Device address                                                                                                    |
| 4092                | BAUD    | RW             | 04                      | Baud rate:<br>0 – 4800<br>1 – 9600<br>2 – 19200<br>3 – 38400<br>4 - 57600                                                                                                    |
| 4093                | PROT    | RW             | 04                      | Protocol<br>0 – lack<br>1 – RTU 8N2<br>2 – RTU 8T1<br>3 – RTU 8O1<br>4 – RTU 8N1                                                                                                    |

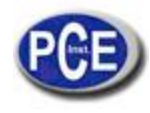

| Register<br>address | Marking | Ope-<br>ration | Parameter range                | Description                                                                                                    |
|---------------------|---------|----------------|--------------------------------|----------------------------------------------------------------------------------------------------|
| 4094                | -       | RW             | 065535                         | Reserved                                                                                                    |
| 4095                | AOFN    | RW             | 05                             | Quantity retransmitted on the main input:<br>0 – measured value on the main input PV<br>1 – measured value on the additional input PV2<br>2 – measured value PV – PV2<br>3 – measured value PV2 – PV<br>4 – set point value<br>5 – deviation (set point value – measured value PV) |
| 4096                | AOLO    | RW             | -19999999 <sup>1)</sup>        | Lower signal limit for retransmission                                                                                                    |
| 4097                | AOHI    | RW             | -19999999 <sup>1)</sup>        | Upper signal limit for retransmission                                                                                                    |
| 4098                | SECU    | RW             | 09999                          | Access code to the menu                                                                                                    |
| 4099                | STFN    | RW             | 01                             | Auto-tuning function:<br>0 – locked<br>1 – unlocked                                                                                                    |
| 4100                | STLO    | RW             | acc. to table 17 <sup>10</sup> | Lower threshold fpr auto-tuning                                                                                                    |
| 4101                | STHI    | RW             | acc. to table 171)             | Upper threshold for auto-tuning                                                                                                    |
| 4102                | TOUT    | RW             | 0250                           | Time of automatic output from the monitoring mode                                                                                                    |
| 4103                | TIMR    | RW             | 01                             | Timer function:<br>0 – disabled<br>1 – enabled                                                                                                    |
| 4104                | TIME    | RW             | 19999                          | Time counted down by the timer [min x 10]                                                                                                    |
| 4105                | DI2     | RW             | 01                             | Monitoring of the auxiliary input:<br>0 – disabled<br>1 – enabled                                                                                                    |
| 4106                | DCT     | RW             | 01                             | Monitoring of heater current:<br>0 – disabled<br>1 – enabled                                                                                                    |
| 4107                | -       | RW             | 065535                         | reserved                                                                                                    |
| 4108                | -       | RW             | 065535                         | reserved                                                                                                    |
| 4109                | -       | RW             | 065535                         | reserved                                                                                                    |
| 4110                | -       | RW             | 065535                         | reserved                                                                                                    |
| 4111                | TO3     | RW             | 5999                           | Pulse period of output 3 [s x10]                                                                                                    |
| 4112                | -       | RW             | 065535                         | reserved                                                                                                    |
| 4113                | FDB     | RW             | 01                             | Algorithm for stepper control<br>0 – without feedback<br>1 – with feedback                                                                                                    |
| 4114                | OSSP    | RW             | 0500                           | Set point for the controlling element damage alarm<br>(short- circuit) [Ax10]                                                                                                    |
| 4115                | OSHY    | RW             | 0500                           | Hysteresis for the controlling element damage alarm<br>(short-circuit) [Ax10]                                                                                                    |

<sup>1)</sup> Valeur avec la position du point décimal défini par les bits 0 et 1 dans l'enregistrement 4003.
 <sup>2)</sup> Paramètre de seulement écriture dans le mode d'opération manuelle
 <sup>3)</sup> Fait allusion aux entrées du thermomètre de résistance

- <sup>4)</sup> Fait allusion aux entrées du thermonetre de resis
  <sup>4)</sup> Fait allusion aux entrées thermocouples
  <sup>5)</sup> Fait allusion aux entrées linéaires
  <sup>6)</sup> Plage d'écriture pour la sortie de courant continu
  <sup>7)</sup> Fait allusion à la sortie 1 du type binaire
  <sup>8)</sup> Fait allusion à la sortie 1 du type continu.

| bit   | Description                                                                                                    |
|-------|----------------------------------------------------------------------------------------------------|
| 0-1   | Decimal point position for MODBUS registers from address 4000, depending on the input (02) 1)                       |
| 2-3   | Decimal point position for MODBUS registers from address 4000, depending on the additional input (02) <sup>1)</sup> |
| 4     | Auto-tuning finished with failure                                                                                   |
| 5     | Soft start: 1 – active, 0 – inactive                                                                                |
| 6     | Timer status:1 – countdown finished, 0 – remaining states                                                           |
| 7     | Automatic control/manual: 0 – auto, 1 – manual                                                                      |
| 8     | auto-tuning: 1 - active, 0 - inactive                                                                               |
| 9-10  | Current set of PID parameters: 0 – PID1, 1 – PID2, 2 – PID3, 3 – PID4                                               |
| 11-12 | reserved                                                                                                    |
| 13    | Measured value beyond the measuring range                                                                           |
| 14    | Measured value on the additional input beyond the measuring input                                                   |
| 15    | Controller error – check the error register                                                                         |

1) Pour les entrées du capteur la valeur est égale à 1, pour les entrées linéaires, la valeur dépend du paramètre dp (enregistrement 4023)

Enregistrement 4004 - état d'alarme

#### Table 13

| bit  | Description                                                           |
|------|-----------------------------------------------------------------------|
| 0    | State of alarm 1.:1 – active, 0 – inactive                            |
| 1    | State of alarm 2.:1 – active, 0 – inactive                            |
| 2    | State of alarm 3.:1 – active, 0 – inactive                            |
| 3    | Reserved                                                              |
| 4    | Alarm state of heater burning                                         |
| 5    | Alarm state of permanent output 1 shorting :1 – active , 0 – inactive |
| 6-15 | Reserved                                                              |

Enregistrement 4005 - enregistrement d'erreur

Table 14

| bit  | Description                         |
|------|-------------------------------------|
| 0    | Discalibrated input                 |
| 1    | Discalibrated additional input      |
| 2    | Discalibrated analog output 1       |
| 3    | Discalibrated analog output 2       |
| 4-14 | Reserved                            |
| 15   | Checksum error of controller memory |

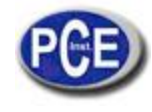

#### Carte d'enregistrement à partir de l'adresse 4150

Table 15

| Register<br>address | Symbol | ope-<br>ration | Parameter<br>range | Description                                                                                                    |
|---------------------|--------|----------------|--------------------|----------------------------------------------------------------------------------------------------|
| 4150                |        | RW             | 014                | Program number for realization (0 – means first<br>program)                                                                                                    |
| 4151                |        | RW             | 01                 | Program start/stop:<br>0 –program stop<br>1 –program start (the write causes the program start<br>from the beginning)                                                                                                    |
| 4152                |        | RW             | 01                 | Stoppage of set point value counting in the program<br>0 – disabled<br>1 – enabled                                                                                                    |
| 4153                |        | RW             | 014                | Realized segment (0 – means the first program)<br>The write causes the jump to the given segment.                                                                                                    |
| 4154                |        | R-             |                    | Control status:<br>0 – control stop<br>1 – program in progress<br>2 – active locking from the control deviation<br>3 – Stoppage of set point value counting (by the<br>push-button, binary input or interface)<br>4 – program end |
| 4155                |        | R-             |                    | Number of cycles which remains to the end                                                                                                    |
| 4156                |        | R-             |                    | Time which goes out in the segment LSB [s]                                                                                                    |
| 4157                |        | R-             |                    | Time which goes out in the segment MSB [s]                                                                                                    |
| 4158                |        | R-             |                    | Time to the segment end LSB [s]                                                                                                    |
| 4159                |        | R-             |                    | Time to the segment end MSB [s]                                                                                                    |
| 4160                |        | R-             |                    | Time to the program end LSB [s]                                                                                                    |
| 4161                |        | R-             |                    | Time to the program end MSB [s]                                                                                                    |
| 4162                |        | RW             | 065535             | Reserved                                                                                                    |
| 4163                |        | RW             | 065535             | Reserved                                                                                                    |
| 4164                |        | RW             | 065535             | Reserved                                                                                                    |

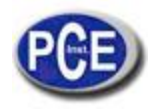

|   | Register<br>address |    |            | Symbol | ope-<br>ration                             | Parameter<br>range                    | Description                                             |                 |
|---|---------------------|----|------------|--------|--------------------------------------------|---------------------------------------|---------------------------------------------------------|-----------------|
| ł | 4165                |    |            |        | RW                                         | 065535                                | Reserved                                                |                 |
| ł | 4166                |    |            |        | RW                                         | 065535                                | Reserved                                                |                 |
| ł | 4167                |    |            |        | RW                                         | 065535                                | Reserved                                                |                 |
| ł | 4168                |    |            |        | RW                                         | 065535                                | Reserved                                                |                 |
| ł | 4169                |    |            |        | RW                                         | 065535                                | Reserved                                                |                 |
| ł |                     |    |            |        |                                            |                                       | Way to begin the program:                               |                 |
|   | 4170                |    |            | STRT   | RW                                         | 01                                    | 0 – from value defined by SP0                           |                 |
|   |                     |    |            |        |                                            |                                       | 1 – from current measured value                         |                 |
|   | 4171                |    |            | SP0    | RW                                         | acc. to<br>table<br>17 <sup>-1)</sup> | Initial set point value                                 |                 |
|   |                     |    |            |        |                                            |                                       | Unit for the segment duration:                          |                 |
|   | 4172                |    |            | TMUN   | RW                                         | 01                                    | 0 – minutes and seconds                                 |                 |
| ł |                     |    | 2          |        |                                            |                                       | 1 – hours and minutes                                   |                 |
|   | 4470                |    | ete        | -      | -                                          |                                       | Unit for the accretion rate of the set point value:     |                 |
|   | 41/3                |    | am         | RRUN   | RW                                         | 01                                    | U – minutes                                             |                 |
| ł |                     |    | Jan        |        |                                            |                                       | I – nours                                               |                 |
|   |                     |    | Ē          |        |                                            |                                       | 0 - inactive                                            |                 |
|   | 4174                |    | JLai       | HOLD   | RW                                         | 0 3                                   | 1 – lower                                               |                 |
|   |                     |    | ĕ          |        |                                            | 00                                    | 2 – upper                                               |                 |
|   |                     |    | ٩          |        |                                            |                                       | 3 – two-sided                                           |                 |
| Ì | 4175                |    |            | CYCN   | RW                                         | 1999                                  | Number of program repetitions                           |                 |
| Ì |                     |    |            |        |                                            |                                       | Control after a supply decay:                           |                 |
|   | 4176                |    |            | FAIL   | RW                                         | 01                                    | 0 – program continuation                                |                 |
| ļ |                     |    |            |        |                                            |                                       | 1 – control stoppage                                    |                 |
|   |                     |    |            |        |                                            |                                       | Control on the program end:                             |                 |
|   | 4177                |    |            | END    | RW                                         | 01                                    | 0 – control stoppage                                    |                 |
|   |                     |    |            |        |                                            |                                       | 1 - fixed set point control with the set point value of |                 |
| ł |                     |    |            |        | Coin Schoduling " function for the program |                                       |                                                         |                 |
|   | 4178                | 1  |            | PID    | RW                                         | 0 1                                   | Gain Scheduling Tunction for the program                |                 |
|   | 41/0                | an |            |        |                                            | 01                                    | 1 - enabled                                             |                 |
| ł |                     | ğ  |            |        |                                            |                                       | Kind of segment                                         |                 |
|   |                     | P  |            |        |                                            |                                       | 0 – segment defined by the time                         |                 |
|   | 4179                |    |            | TYPE   | RW                                         | 03                                    | 1 - segment defined by the accretion                    |                 |
|   |                     |    |            |        |                                            |                                       | 2 - stoppage of the set point value                     |                 |
| ļ |                     |    | _          | _      |                                            |                                       |                                                         | 3 – program end |
|   | 4180                |    | Ŧ          | TSP    | RW                                         | Acc. to                               | Set point value on the segment end                      |                 |
| ł |                     |    | Je l       |        |                                            | table 17 "                            |                                                         |                 |
| ł | 4181                |    | b.         | TIME   | RW                                         | 15999                                 | Segment duration                                        |                 |
| ł | 4182                |    | S          | RK     | RW                                         | 15500 ~                               | Accretion rate of the set point                         |                 |
|   | 4183                |    |            | HLDV   | RW                                         | 02000 <sup>1)</sup>                   | value of the control deviation, over which the set      |                 |
| ł |                     |    |            |        |                                            |                                       | State of auxiliary outputs (sum of hits):               |                 |
|   | 4184                |    |            |        | RW                                         | 03                                    | bit 0 is set – auxiliary output EV1 is turned on        |                 |
|   |                     |    |            |        |                                            |                                       | bit 1 is set - auxiliary output EV2 is turned on        |                 |
| İ |                     |    |            |        |                                            |                                       | PID set for the segment                                 |                 |
|   |                     |    |            |        |                                            |                                       | 0 – PID1                                                |                 |
|   | 4185                |    |            | PID    | RW                                         | 03                                    | 1 – PID2                                                |                 |
|   |                     |    |            | 110    |                                            | 0                                     | 2 – PID3                                                |                 |
|   |                     |    |            |        |                                            |                                       | 3 – PID4                                                |                 |
| ł |                     |    |            |        |                                            |                                       |                                                         |                 |
|   |                     |    |            |        |                                            |                                       |                                                         |                 |
| ł | 4277                |    |            | TYPE   | RW                                         | 03                                    | Kind of segment                                         |                 |
|   | 4278                |    | ment       | TSP    | RW                                         | acc. to                               | Set point value on the segment end                      |                 |
| ł | 4279                |    | ₿¥         | TIME   | RW                                         | 05999                                 | Segment duration                                        |                 |
| ľ | 4280                |    | <b>3</b> 7 | RR     | RW                                         | 15500 <sup>1)</sup>                   | Accretion rate of the set point value                   |                 |
|   |                     |    |            |        |                                            |                                       |                                                         |                 |

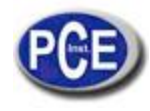

| Register<br>address | er<br>s |           | Symbol | ope-<br>ration | Parameter<br>range                | Description                                                                               |  |  |
|---------------------|---------|-----------|--------|----------------|-----------------------------------|-------------------------------------------------------------------------------------------|--|--|
| 4294                |         |           | шом    | DW             | 0 2000 1)                         | Control deviation value, over which the set point                                         |  |  |
| 4201                |         |           | HLUV   | RVV            | 02000                             | value counting is interrupted                                                             |  |  |
| 4282                |         |           |        | RW             | 03                                | State of auxiliary outputs                                                                |  |  |
| 4283                |         |           | PID    | RW             | 03                                | PID set for the segment                                                                   |  |  |
|                     |         |           |        |                |                                   |                                                                                           |  |  |
| 5766                |         |           | STRT   | RW             | 01                                | Way of program beginning                                                                  |  |  |
| 5767                |         | eters     | SP0    | RW             | acc. to<br>table 17 <sup>1)</sup> | Initial set point value                                                                   |  |  |
| 5768                |         | E         | TMUN   | RW             | 01                                | Unit for the segment duration                                                             |  |  |
| 5769                |         | ar        | RRUN   | RW             | 01                                | Unit for the accretion rate of the set point value                                        |  |  |
| 5770                |         | d         | HOLD   | RW             | 03                                | Blockings of the control deviation                                                        |  |  |
| 5771                |         | Lan       | CYCN   | RW             | 1999                              | Number of program repetitions                                                             |  |  |
| 5772                |         | 6         | FAIL   | RW             | 01                                | Way of the controller behaviour after a supply decay.                                     |  |  |
| 5773                |         | 4         | END    | RW             | 01                                | Way of the controller behaviour on the program end                                        |  |  |
| 5774                |         |           | PID    | RW             | 03                                | "Gain Scheduling" function for the program                                                |  |  |
| 5775                |         |           | TYPE   | RW             | 03                                | Kind of segment                                                                           |  |  |
| 5776                | 15      | -         | TSP    | RW             | acc. to<br>table 17 <sup>1)</sup> | Set point value on the segment end                                                        |  |  |
| 5777                | an      | ment      | TIME   | RW             | 05999                             | Segment duration                                                                          |  |  |
| 5778                | ЪБ      |           | RR     | RW             | 15500 <sup>1)</sup>               | Accretion rate of the set point value                                                     |  |  |
| 5779                | Pro     | Seg       | HLDV   | RW             | 02000 <sup>1)</sup>               | Control deviation value, over which the counting of<br>the set point value is interrupted |  |  |
| 5780                |         |           |        | RW             | 03                                | State of auxiliary outputs                                                                |  |  |
| 5781                |         |           | PID    | RW             | 03                                | PID set for the segment                                                                   |  |  |
|                     |         |           |        |                |                                   |                                                                                           |  |  |
| 5873                | 1       |           | TYPE   | RW             | 03                                | Kind of segment                                                                           |  |  |
| 5874                |         | 15        | TSP    | RW             | acc. to<br>table 17 <sup>1)</sup> | Set point value on the segment end                                                        |  |  |
| 5875                |         | =         | TIME   | RW             | 05999                             | Segment duration                                                                          |  |  |
| 5876                |         | <u>اه</u> | RR     | RW             | 15500 1)                          | Accretion rate of the set point value                                                     |  |  |
| 5877                |         | Segn      | HLDV   | RW             | 02000 1)                          | Control deviation value, over which the counting of<br>the set point value is interrupted |  |  |
| 5878                |         |           |        | RW             | 03                                | State of auxiliary outputs                                                                |  |  |
| 5879                |         |           | PID    | RW             | 03                                | PID set for the segment                                                                   |  |  |

1) Valeur avec la position du point décimal définie par les bits 0 et 1 dans l'enregistrement 4002.

Carte d'enregistrements à partir de l'adresse 7000 i 7500

Table 16

| Register<br>address | Register<br>address | Symbol | ope-<br>ration | Description                                                 |
|---------------------|---------------------|--------|----------------|-------------------------------------------------------------|
| 7000                | 7500                |        | R-             | Measured value PV                                           |
| 7002                | 7501                |        | R-             | Measured value on the additional input                      |
| 7003                | 7502                |        | R-             | Current set point value SP                                  |
| 7006                | 7503                |        | R-             | Control signal of output 1                                  |
| 7008                | 7504                |        | R-             | Control signal of output 2                                  |
| 7010                | 7505                | SP     | R-             | Set point value SP                                          |
| 7012                | 7506                | SP2    | R-             | Set point value SP2                                         |
| 7014                | 7507                | A1SP   | R-             | Set point value for the absolute alarm 1                    |
| 7016                | 7508                | A1DV   | R-             | Deviation from the set point value for the relative alarm 1 |
| 7018                | 7509                | A2SP   | R-             | Set point value for the absolute alarm 2                    |
| 7020                | 7510                | A2DV   | R-             | Deviation from the set point value for the relative alarm 2 |
| 7022                | 7511                | A3SP   | R-             | Set point value for the absolute alarm 3                    |
| 7024                | 7512                | A3DV   | R-             | Deviation from the set point value for the relative alarm 3 |

#### Plages d'entrée

| Kind of sensors     | Range              |                    |            |  |  |  |
|---------------------|--------------------|--------------------|------------|--|--|--|
| Kind of sensors     | UNIT = *C<br>[x10] | UNIT = *F<br>[x10] | UNIT = PU  |  |  |  |
| Pt100               | -2000 8500         | -3280 15620        |            |  |  |  |
| Pt1000              | -2000 8500         | -3280 15620        |            |  |  |  |
| Fe-CuNi (J)         | -1000 12000        | -1480 21920        |            |  |  |  |
| Cu-CuNi (T)         | -1000 4000         | -1480 7520         |            |  |  |  |
| NiCr-NiAl (K)       | -1000 13720        | -1480 25016        |            |  |  |  |
| PtRh10-Pt (S)       | 0 17670            | 320 32126          |            |  |  |  |
| PtRh13-Pt (R)       | 0 17670            | 320 32126          |            |  |  |  |
| PtRh30-PtRh6 (B)    | 0 17670            | 320 32126          |            |  |  |  |
| NiCr-CuNi (E)       | -1000 10000        | -1480 18320        |            |  |  |  |
| NiCrSi-NiSi (N)     | -1000 13000        | -1480 23720        |            |  |  |  |
| chromel – kopel (L) | -1000 8000         | -1480_14720        |            |  |  |  |
| Linear current (I)  |                    |                    | -1999 9999 |  |  |  |
| Linear current (I)  |                    |                    | -1999 9999 |  |  |  |
| Linear voltage (U)  |                    |                    | -1999 9999 |  |  |  |
| Linear voltage (U)  |                    |                    | -1999 9999 |  |  |  |

## 15. MISE À JOUR DU LOGICIEL

La fonction permet l'actualisation du logiciel à partir de l'ordinateur avec le logiciel LPCon préalablement implémenté avec le contrôleur PCE-RE72 (à partir de la version du logiciel 2.00). Le logiciel LPCon est gratis et les fichiers de mise à jour sont disponibles. On requiert le convertisseur RS485 connecté à l'USB de l'ordinateur pour la mise à jour, par exemple: le convertisseur PD10.

| Konfigurator - [RE72]                                                                                                    |                                                                                                  |
|----------------------------------------------------------------------------------------------------|--------------------------------------------------------------------------------------------------|
| <u>P</u> lik <u>U</u> rządzenie P <u>a</u> rametry <u>O</u> pcje A <u>k</u> tualiz                                                                                                    | acja <u>J</u> ęzyk Po <u>m</u> oc                                                                |
| Otwórz Zapis Opcje Odczyt Zapis                                                                                                    | Polski English Koniec                                                                            |
| Grupy parametrów Parametry transmisji Parametry transmisji Konfiguracja wejścia dłodatkowego i binarnego Konfiguracja wejścia dodatkowego i binarnego Konfiguracja wejścia dodatkowego i binarnego Parametry regulacji Parametry PID1 Parametry PID3 Parametry PID3 Parametry PID4 Parametry PID4 Alam 71,2 Alam 72,2 Alam 3 Alam przepalenia/zwarcia wyjścia 1 Parametry watości zadanej Poraram 1 | Adres: 1 +<br>Prędkość transmisji (b/s): 9600 -<br>Tryb transmisji: RTU 8N2 -                    |
| definicia odcinków<br>Program 2<br>definicija odcinków<br>Program 3<br>definicija odcinków<br>Program 4<br>definicija odcinków<br>Program 5                                                                                                    | Po zmianie parametrów transmisji w urządzeniu<br>należy ustawić te same parametry w menu Opcje ! |
| _definicia odcinków +                                                                                                    | Zastosuj                                                                                         |
| .0004, KTO 802, 5000, 1000ms, a 1                                                                                                    | aczyr danych OK                                                                                  |

| Device ———                                                                                                    |                             |
|----------------------------------------------------------------------------------------------------|-----------------------------|
| RE 72 🛃                                                                                                    |                             |
| Port                                                                                                    |                             |
| COM4 <u> </u>                                                                                                    | Backward compatibility mode |
| File                                                                                                    | Setup                       |
| C:\RE72_2_00.img                                                                                                    |                             |
|                                                                                                    | Send                        |
| Messages<br>Port opened<br>Device found: RE 72<br>firmware v.2.00<br>bootboader v.1.04<br>File opened<br>Sending data, please wait<br>Done<br>00:08:24 | Send                        |
| Messages<br>Port opened<br>Device found: RE 72<br>firmware v.2.00<br>bootloader v.1.04<br>File opened<br>Sending data, please wait<br>Done<br>00:08:24 | <u>Send</u>                 |

a)

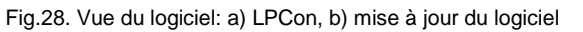

b)

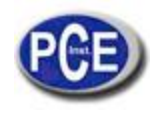

Avertissement! Avant d'effectuer la mise à jour, les réglages actuels du contrôleur devraient être enregistrés avec le logiciel LPCon, car quand le logiciel est mis à jour, les réglages par défaut du contrôleur se rétabliront.

Après démarrer le logiciel LPCon dans le port COM, on doit régler le taux de bauds, le mode de transmission et l'adresse. On peut l'effectuer dans le menu *Options*. Ensuite, le contrôleur PCE-RE72 devrait être sélectionné dans la section *Dispositif*. Appuyez sur l'icône *Charge* pour lire et enregistrer les réglages actuels. Ouvrez la fenêtre *Lumel Updater* (LU) – figure 28b dans la section *Updating->Updating of devices firmware*. Appuyez sur *Connect*. Le progrès de la mise à jour est montré dans la section Messages. Le texte *Port opened* apparaît lorsqu'on ouvre correctement le port. Vous pouvez mettre le contrôleur dans le mode de mise à jour de deux manières: à distance dans la section LU (avec les réglages de LPCon – port, taux de bauds, mode de transmission et adresse) ou activant l'alimentation lorsque vous appuyez sur @. Le message b o t sur l'écran supérieur indique la disponibilité de la mise à jour. LU montrera le message "Device found" avec le nom et la version actuelle du firmware. Utilisant la touche … vous devrez sélectionner un fichier valide. Si le fichier est correct, on montrera le message *File opened, appuyez sur la touche Send*. Pendant la mise à jour du firmware les leds dans la barre graphique supérieure indique le progrès du processus. Si la mise à jour du firmware est correcte, le dispositif commence le mode normal de fonctionnement et il se montre le message *Done*. Fermez LU et ensuite appuyez sur la touche *Send* pour restaurer les paramètres lus préalablement. La version actuelle du firmware peut être vérifiée lorsque le contrôleur est allumé.

Avertissement! Une chute d'alimentation pendant la mise à jour du firmware pourrait endommager d'une façon permanente le contrôleur.

| Error code<br>(upper<br>display) | Reason                                                                           | Procedure                                                                                                    |
|----------------------------------|----------------------------------------------------------------------------------|----------------------------------------------------------------------------------------------------|
|                                  | Down overflow of the<br>measuring range or<br>shorting in the sensor<br>circuit. | Check, if the type of chosen sensor is in compliance with the<br>connected one; check, if input signal values are situated in the<br>appropriate range – If yes, check if there is no break in the<br>sensor circuit. |
|                                  | Upper overflow of the<br>measuring range or break<br>in the sensor circuit.      | Check, if the type of chosen sensor is in compliance with the<br>connected one; check, if input signal values are situated in the<br>appropriate range – If yes, check if there is no break in the<br>sensor circuit. |
| e R0 1                           | Incorrect controller<br>configuration.                                           | After selecting the valve opening on one output, the valve<br>closing should be set on another output.                                                                                                    |
| eR02                             | Incorrect controller<br>configuration.                                           | After selecting the cooling type control on one output, the<br>reverse control (heating) and the PID algorithm (ALG=PID)<br>should be set on another output.                                                          |
| e S                              | Auto-tuning is ended with<br>failure                                             | Check the reason of the auto-tuning process interruption in the<br>auto-tuning point.                                                                                                    |
| eRad                             | Input discalibrated                                                              | Turn off and turn on again the controller supply, when this not<br>help, contact the nearest service shop.                                                                                                    |
| eRda                             | Continuous output<br>discalibrated                                               | Turn off and turn on again the controller supply, when this not<br>help, contact the nearest service shop.                                                                                                    |
| eRee                             | Error of readout<br>verification from the non-<br>volatile memory.               | Turn off and turn on again the controller supply, when this not<br>help, contact the nearest service shop.<br>The controller exploitation in his state can cause its unforeseen<br>behaviour.                         |

### 16. SIGNALISATION D'ERREUR

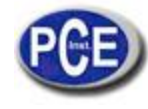

## **17. DONNÉES TECHNIQUES**

Signaux d'entrée .....selon la table19

Signaux d'entrée et plages de mesure

Table 19

| Sensor type         | Standard                                                             | Ra                                                                                                    | Symbol                    |      |
|---------------------|----------------------------------------------------------------------|----------------------------------------------------------------------------------------------------|---------------------------|------|
| Pt100               | EN 60751+A2:1997                                                     | -200⊡850 ℃                                                                                                    | -328 🗆 1562 F             | pt1  |
| Pt1000              | EN 60751+A2.1997                                                     | -200⊡850 ℃                                                                                                    | -328 🗆 1562 F             | pt10 |
| Fe-CuNi (J)         |                                                                      | -100⊡1200 ℃                                                                                                    | -148 🗆 2192 F             | t-,  |
| Cu-CuNi (T)         | Standard<br>EN 60751+A2:1997<br>EN 60584-1:1997<br>GOST R 8.585-2001 | -100□400 ℃                                                                                                    | -148 🗆 752 F              | t-t  |
| NiCr-NiAl (K)       |                                                                      | -100⊡1372 ℃                                                                                                    | -148 🗆 2501.6 F           | t-k  |
| PtRh10-Pt (S)       | EN 60584 1-1007                                                      | 0⊡1767 ℃                                                                                                    | 32 🗆 3212.6 F             | t-s  |
| PtRh13-Pt (R)       | LN 00304-1.1357                                                      | 0⊡1767 ℃                                                                                                    | 32 🗆 3212.6 F             | t-r  |
| PtRh30-PtRh6 (B)    |                                                                      | 0⊡1767 ℃ <sup>1)</sup>                                                                                                    | 32□3212.6 F <sup>1)</sup> | t-b  |
| NiCr-CuNi (E)       |                                                                      | -100⊡1000 ℃                                                                                                    | -148 🗆 1832 F             | t-e  |
| NiCrSi-NiSi (N)     | GOST R 8.585-2001                                                    | -100⊡1300 ℃                                                                                                    | -148 🗆 2372 F             | t-n  |
| chromel - kopel (L) | GOST R 8.585-2001                                                    | -100⊡800 ℃                                                                                                    | -148 🗆 1472 F             | t-I  |
| Linear current (I)  |                                                                      | 0⊡20 mA                                                                                                    | 0⊡20 mA                   | 0-20 |
| Linear current (I)  |                                                                      | 4⊡20 mA                                                                                                    | 4⊡20 mA                   | 4-20 |
| Linear voltage (U)  | ]                                                                    | Range         S           -200_850 °C         -328_1562 °F         -328_1562 °F           -200_850 °C         -328_1562 °F         F           -100_1200 °C         -148_2192 °F         -100_1320 °C           -100_1372 °C         -148_2501.6 °F         -100_1372 °C           -100_1372 °C         -148_2501.6 °F         0           -100_1767 °C         32_3212.6 °F         0           0_1767 °C         32_3212.6 °F         0           0_1767 °C         32_3212.6 °F         0           0_1767 °C         32_3212.6 °F         0           0_1767 °C         32_3212.6 °F         0           0_1767 °C         32_3212.6 °F         0           0_100 °C         -148_1832 °F         0           -100_1300 °C         -148_1832 °F         0           0_10 °C         0_148_1472 °F         0           0_10 °C         0_148_1472 °F         0           0_10 °C         0_10 °C         0_10 °C | 0-5                       |      |
| Linear voltage (U)  |                                                                      |                                                                                                    | 0-10                      |      |

<sup>1)</sup> L'erreur intrinsèque est associé avec la plage de mesure: 200…1767 °C (392 □3212.6 °F)

#### Erreur intrinsèque de la valeur réelle de mesure

%, pour les entrées du thermomètre de résistance,

%, pour les entrées des capteurs thermocouples (0.5% – pour B, R, S); 0.2% 🗆 1 chiffre, pour les entrées linéaires

#### Flux actuel à travers du capteur du thermomètre de résistance......0.22 mA

Temps de mesure .....0.2 s

#### Résistance d'entrée:

Pour l'entrée de tension......150 k□ Pour l'entrée de courant.....5 □

#### Détection d'erreur dans le circuit de mesure:

thermocouple, Pt100, Pt1000.....dépassement de la plage de mesure

- 0 10 V.....plus de 11 V
- 0 5 V.....plus de 5,5 V
- 0□20 mA.....plus de 22 mA 4□20 mA.....moins de 1 mA et plus de 22 mA

#### Entrée additionnelle:

- Temps de mesure......0.5 s. Résistance d'entrée......100 Ω

#### Plage de réglage des paramètres du contrôleur: Voir la table 1

Entrée binaire.....sin tension

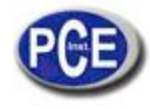

| - | Coupure de résistance 10 k<br>Ouverture de résistance 100 k                               |
|---|-------------------------------------------------------------------------------------------|
|   | Types de sorties 1 et 2:                                                                  |
| - | Relais sans tension                                                                       |
| - | Transistor de tension                                                                     |
|   | Tension continue                                                                          |
| - | Courant continu020 mA, 420 mA à Rcharge 🗆 500 🗆                                           |
|   | Types de sortie 3:                                                                        |
|   | Relais sans tensioncontact NOC, capacité de charge 1 A/230 V a.c.,                        |
|   | Type d'opération de sortie:                                                               |
| - | Inversepour l'échauffement                                                                |
|   | Directpour le refroidissement                                                             |
|   | Erreur des sorties analogiques0.2% de la plage                                            |
|   | Interface numérique                                                                       |
| - | Protocole Modbus                                                                          |
| - | Taux de transmission                                                                      |
| _ | Mode $PTI_{-8}N2.8F1.8O1.8N1$                                                             |
| - | Adresse 1 247                                                                             |
|   | Temps maximum de réponse                                                                  |
|   | Alimentation des transducteurs de l'objet24V d.c. □5 %, max.: 30 mA                       |
|   | Indication:                                                                               |
| - | Activation de la sortie 1                                                                 |
| _ | Activation de la sortie 2                                                                 |
| _ | Activation de la sortie 3 ou d'activation de l'entrée binaire                             |
| - | Mode de contrôle manuel                                                                   |
|   | Processus de auto-ajuste                                                                  |
|   | Conditions d'opération nominales:                                                         |
| - | Tension d'alimentation                                                                    |
| - | Fréquence 40440 Hz                                                                        |
| - | Température ambiante 0 <u>23</u> 50 °C                                                    |
| - | Température de stockage20+70 °C                                                           |
| - | Humidité relative de l'air < 85 % (condensation inadmissible)                             |
| - | Temps de pré-échauffement                                                                 |
| - | Résistance des câbles qui connectent le thermomètre ou le thermocouple avec le contrôleur |
|   | Alimentation d'entrée < 8 VA                                                              |
|   | <b>Poids</b>                                                                              |
|   | Degré de protection assuré par la carcasse selon EN 60520                                 |
| - | À partir de la plaque frontale                                                            |
| - | A partir du tarminal latáral                                                              |
| - |                                                                                           |

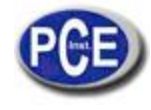

#### Erreurs additionnelles dans les conditions de fonctionnement nominales produites par:

- Compensation des changements de température dans la jonction froide du thermocouple..... 2 DC,
- Changement de température ambiante..... 100% de la valeur d'erreur intrinsèque /10 K.

#### Requises de sécurité selon EN 61010-1

- Catégorie d'installation..... III,

-

- Degré de pollution...... 2
- Tension maximum de fonctionnement de phase à terre:
- Pour les circuits d'entrée ...... 50 V
- Altitude sur le niveau de la mer.....< 2000 m

#### Compatibilité électromagnétique

- Immunité au bruit.....selon la norme EN 61000-6-2 Émissions de bruit.....selon la norme EN 61000-6-4

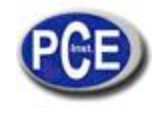

## 18. CODES DE VERSION DU CONTRÔLEUR

| codifier est donnée sur la table 20 |                                              | Table 20 |   |   |   |    |   |   |  |
|-------------------------------------|----------------------------------------------|----------|---|---|---|----|---|---|--|
|                                     | Controller PCE-                              | x        | x | x | x | χх | x | x |  |
| Output 1                            | relay                                        | 1        |   | ┭ | ┭ | •  | ┭ |   |  |
|                                     | Voltage: 0/5 V                               | 2        | 1 |   |   |    |   |   |  |
|                                     | continuous current: 0/420 mA                 | 3        | 1 |   |   |    |   |   |  |
|                                     | continuous voltage: 010 V                    | 4        | 1 |   |   |    |   |   |  |
| Output 2                            | relay <sup>1)</sup>                          |          | 1 | 1 |   |    |   |   |  |
|                                     | Voltage: 0/5 V                               |          | 2 | 1 |   |    |   |   |  |
|                                     | continuous current: 0/420 mA                 |          | 3 | 1 |   |    |   |   |  |
|                                     | continuous voltage: 010 V                    |          | 4 | 1 |   |    |   |   |  |
| Option                              | none                                         |          |   | 0 | 1 |    |   |   |  |
|                                     | output 3 - relay                             |          |   | 1 | 1 |    |   |   |  |
|                                     | binary input                                 |          |   | 2 | 1 |    |   |   |  |
|                                     | current transformer input 1)                 |          |   | 3 | 1 |    |   |   |  |
|                                     | additional current input: 0/420 mA           |          |   | 4 | 1 |    |   |   |  |
|                                     | supply of transducers: 24V d.c., 30 mA       |          |   | 5 | 1 |    |   |   |  |
| Supply                              | 85253 V a.c. / d.c.                          |          |   |   | 1 | 1  |   |   |  |
|                                     | 2040 V a.c. / d.c.                           |          |   |   | 2 | 1  |   |   |  |
| Version                             | standard                                     |          |   |   |   | 00 | 1 |   |  |
|                                     | custom-made 2)                               |          |   |   |   | ΧХ | 1 |   |  |
| Language version                    | Polish                                       |          |   |   |   |    | P |   |  |
|                                     | English                                      |          |   |   |   |    | Е |   |  |
|                                     | Other <sup>2)</sup>                          |          |   |   |   |    | Х |   |  |
| Acceptance tests                    | without extra quality requirements           |          |   |   |   |    |   | 8 |  |
| -                                   | with an extra quality inspection certificate |          |   |   |   |    |   | 7 |  |
|                                     | acc. to customer's request 2)                |          |   |   |   |    |   | Х |  |
|                                     | · · ·                                        |          |   |   |   |    |   |   |  |

1) Seulement si un relais ou une tension de 0/5 V est aussi sélectionnée dans la sortie 1.

2) Seulement après l'acceptation du fabricant.

#### Exemple de commande

Le code: PCE-RE72 – 1.2.2.1.00.E.7 signifie: PCE-RE72 – contrôleur du type PCE-RE72,

- 1 sortie 1: relais
- 2- sortie 2: tension 0/ 5 V
- 2 option avec sortie binaire
- 1 alimentation: 85...253 V a.c./d.c.
- 00 version standard
- E documentation et description en anglais
   1 avec un certificat d'inspection de qualité.

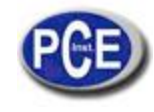

## **19. MAINTENANCE AND GUARANTEE**

Le contrôleur PCE-RE72 ne requière aucune maintenance périodique.

Dans le cas d'un fonctionnement incorrect:

Dans la période de 18 mois à partir de la date d'achat:

Vous devez retirer le contrôleur de son installation et le renvoyer ay département de contrôle de qualité du fabricant. Si l'unité a été utilisée selon la notice d'emploi, le fabricant garantit sa réparation complètement gratis.

#### Après la période de garantie:

Vous devez envoyer le contrôleur pour sa réparation dans un atelier de réparations certifié. Ne démontez pas la carcasse car cela peut annuler la garantie attribuée

Grâce à notre politiqué de confidentialité, nous nous réservons le droit d'effectuer des changements dans le dessin et spécifications dans tous nos produits et d'appliquer des avances techniques ainsi que de modifier la notice d'emploi sans avis préalable.

Sur ce lien vous aurez une vision de la technique de mesure: https://www.pce-instruments.com/french/instruments-de-mesure-kat\_130035\_1.htm

Sur ce lien vous trouverez une liste de balances: https://www.pce-instruments.com/french/balances-et-bascules-kat\_130037\_1.htm

Sur ce lien vous aurez une vision de la technique de régulation et contrôle: <u>https://www.pce-instruments.com/french/r\_gulation-et-contr\_le-kat\_153729\_1.htm</u>

Sur ce lien vous aurez une vision de la technique de laboratoire: https://www.pce-instruments.com/french/laboratoire-kat\_153730\_1.htm

ATTENTION: "Cet appareil ne possède pas de protection ATEX, il ne doit donc pas être utilisé dans des atmosphères potentiellement explosives (poudres, gaz inflammables)."

https://www.pce-instruments.com